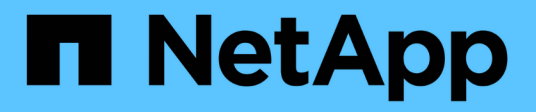

# Installez StorageGRID sur Red Hat Enterprise Linux

StorageGRID 11.9

NetApp November 08, 2024

This PDF was generated from https://docs.netapp.com/fr-fr/storagegrid/rhel/index.html on November 08, 2024. Always check docs.netapp.com for the latest.

# Sommaire

| Installez StorageGRID sur Red Hat Enterprise Linux                              | . 1 |
|---------------------------------------------------------------------------------|-----|
| Démarrage rapide de l'installation de StorageGRID sur Red Hat Enterprise Linux. | . 1 |
| Planification et préparation de l'installation sur Red Hat                      | 2   |
| Automatisez l'installation de StorageGRID sur Red Hat Enterprise Linux          | 28  |
| Déploiement de nœuds grid virtuels (Red Hat)                                    | 31  |
| Configuration de la grille et installation complète (Red Hat)                   | 54  |
| Installation de l'API REST                                                      | 67  |
| Par où aller plus loin.                                                         | 68  |
| Résoudre les problèmes d'installation                                           | 69  |
| Exemple /etc/sysconfig/network-scripts                                          | 70  |

# Installez StorageGRID sur Red Hat Enterprise Linux

# Démarrage rapide de l'installation de StorageGRID sur Red Hat Enterprise Linux

Suivez ces étapes générales pour installer un nœud Red Hat Enterprise Linux (RHEL) Linux StorageGRID.

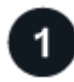

# Préparation

- En savoir plus sur "Architecture StorageGRID et topologie réseau".
- En savoir plus sur "La mise en réseau StorageGRID"les caractéristiques de .
- Rassembler et préparer le "Informations et documents requis".
- Préparer le requis "CPU et RAM".
- Prévoir pour "des besoins en termes de stockage et de performances".
- "Préparez les serveurs Linux" Qui hébergera vos nœuds StorageGRID.

# 2

#### Déploiement

Déployez les nœuds grid. Lorsque vous déployez des nœuds grid, ils sont créés dans le cadre du système StorageGRID et connectés à un ou plusieurs réseaux.

- Pour déployer des nœuds de grille logiciels sur les hôtes que vous avez préparés à l'étape 1, utilisez la ligne de commande Linux et "fichiers de configuration des nœuds".
- Pour déployer des nœuds d'appliance StorageGRID, suivez la "Démarrage rapide pour l'installation du matériel".

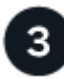

### Configuration

Lorsque tous les nœuds ont été déployés, utilisez Grid Manager pour "configurez la grille et terminez l'installation".

# Automatisez l'installation

Pour gagner du temps et assurer la cohérence, vous pouvez automatiser l'installation du service hôte StorageGRID et la configuration des nœuds grid.

- Utilisez un framework d'orchestration standard comme Ansible, Puppet ou Chef pour l'automatisation :
  - Installation de RHEL
  - · Configuration du réseau et du stockage
  - Installation du moteur de mise en conteneurs et du service hôte StorageGRID
  - Déploiement de nœuds grid virtuels

Voir "Automatisez l'installation et la configuration du service d'hôte StorageGRID".

- Après le déploiement de nœuds de grid "Automatisez la configuration du système StorageGRID"à l'aide du script de configuration Python fourni dans l'archive d'installation.
- "Automatisation de l'installation et de la configuration des nœuds de grid des appliances"
- Si vous êtes un développeur avancé de déploiements StorageGRID, automatisez l'installation des nœuds grid à l'aide de "Installation de l'API REST".

# Planification et préparation de l'installation sur Red Hat

#### Informations et documents requis

Avant d'installer StorageGRID, rassemblez et préparez les informations et les documents requis.

#### Informations requises

#### Plan du réseau

Réseaux que vous prévoyez de connecter à chaque nœud StorageGRID. StorageGRID prend en charge plusieurs réseaux pour la séparation du trafic, la sécurité et la facilité d'administration.

Voir StorageGRID "Instructions de mise en réseau".

#### Informations sur le réseau

Adresses IP à attribuer à chaque nœud de grille et adresses IP des serveurs DNS et NTP.

#### Serveurs pour nœuds grid

Identifier un ensemble de serveurs (physiques, virtuels ou les deux) qui, dans l'agrégat, fournissent suffisamment de ressources pour prendre en charge le nombre et le type de nœuds StorageGRID que vous prévoyez de déployer.

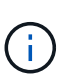

Si votre installation StorageGRID n'utilise pas de nœuds de stockage (matériels) StorageGRID, vous devez utiliser un stockage RAID matériel avec un cache d'écriture protégé par batterie (BBWC). StorageGRID ne prend pas en charge l'utilisation de réseaux de stockage virtuels (VSAN), de RAID logiciel ou aucune protection RAID.

#### Migration des nœuds (si nécessaire)

"conditions requises pour la migration des nœuds"Si vous souhaitez effectuer une maintenance planifiée sur des hôtes physiques sans interruption de service, consultez le .

#### Informations associées

"Matrice d'interopérabilité NetApp"

#### Matériel requis

#### Licence NetApp StorageGRID

Vous devez disposer d'une licence NetApp valide et signée numériquement.

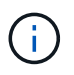

Une licence de non-production, qui peut être utilisée pour les tests et les grilles de preuve de concept, est incluse dans l'archive d'installation de StorageGRID.

#### Archive de l'installation de StorageGRID

"Téléchargez l'archive d'installation de StorageGRID et extrayez les fichiers".

#### L'ordinateur portable de service

Le système StorageGRID est installé par le biais d'un ordinateur portable de service.

L'ordinateur portable de service doit posséder :

- Port réseau
- Client SSH (par exemple, PuTTY)
- "Navigateur Web pris en charge"

#### **Documentation StorageGRID**

- "Notes de mise à jour"
- "Instructions d'administration de StorageGRID"

# Téléchargez et extrayez les fichiers d'installation de StorageGRID

Vous devez télécharger l'archive d'installation de StorageGRID et extraire les fichiers requis. Vous pouvez également vérifier manuellement les fichiers du package d'installation.

#### Étapes

- 1. Accédez à la "Page de téléchargements NetApp pour StorageGRID".
- 2. Sélectionnez le bouton pour télécharger la dernière version ou sélectionnez une autre version dans le menu déroulant et sélectionnez **Go**.
- 3. Connectez-vous avec le nom d'utilisateur et le mot de passe de votre compte NetApp.
- 4. Si une instruction attention/MustRead apparaît, lisez-la et cochez la case.

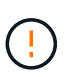

Après l'installation de la version StorageGRID, vous devez appliquer les correctifs requis. Pour plus d'informations, voir "procédure de correctif dans les instructions de récupération et de maintenance".

- 5. Lisez le contrat de licence de l'utilisateur final, cochez la case, puis sélectionnez **accepter et continuer**.
- 6. Dans la colonne **Install StorageGRID**, sélectionnez l'archive d'installation .tgz ou .zip pour Red Hat Enterprise Linux.

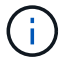

Sélectionnez le .zip fichier si vous exécutez Windows sur l'ordinateur portable de service.

- 7. Enregistrez l'archive d'installation.
- 8. si vous devez vérifier l'archive d'installation :
  - a. Téléchargez le package de vérification de signature de code StorageGRID. Le nom de fichier de ce module utilise le format StorageGRID\_<versionnumber>\_Code\_Signature\_Verification\_Package.tar.gz, où <version-number> est la version du logiciel StorageGRID.
  - b. Suivez les étapes à "vérifiez manuellement les fichiers d'installation".

- 9. Extrayez les fichiers de l'archive d'installation.
- 10. Choisissez les fichiers dont vous avez besoin.

Les fichiers dont vous avez besoin dépendent de votre topologie de grille planifiée et de la manière dont vous allez déployer votre système StorageGRID.

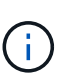

Les chemins répertoriés dans la table sont relatifs au répertoire de niveau supérieur installé par l'archive d'installation extraite

| Chemin d'accès et nom de fichier | Description                                                                                                    |  |
|----------------------------------|----------------------------------------------------------------------------------------------------|--|
|                                  | Fichier texte qui décrit tous les fichiers contenus dans le fichier de téléchargement StorageGRID.                                                                                                    |  |
|                                  | Licence gratuite qui ne fournit aucun droit<br>d'assistance pour le produit.                                                                                                    |  |
|                                  | Progiciel RPM pour l'installation des images de nœud<br>StorageGRID sur vos hôtes RHEL.                                                                                                    |  |
|                                  | Progiciel RPM pour l'installation du service hôte<br>StorageGRID sur vos hôtes RHEL.                                                                                                    |  |
| Outil de script de déploiement   | Description                                                                                                    |  |
|                                  | Script Python utilisé pour automatiser la configuration d'un système StorageGRID.                                                                                                    |  |
|                                  | Script Python utilisé pour automatiser la configuration des appliances StorageGRID.                                                                                                    |  |
|                                  | Exemple de fichier de configuration à utiliser avec le configure-storagegrid.py script.                                                                                                    |  |
|                                  | Exemple de script Python que vous pouvez utiliser<br>pour vous connecter à l'API Grid Management<br>lorsque l'authentification unique est activée. Vous<br>pouvez également utiliser ce script pour l'intégration<br>de Ping Federate. |  |
|                                  | Fichier de configuration vide à utiliser avec le configure-storagegrid.py script.                                                                                                    |  |
|                                  | Exemple de rôle Ansible et de manuel de vente pour<br>la configuration des hôtes RHEL pour le déploiement<br>de conteneurs StorageGRID. Vous pouvez<br>personnaliser le rôle ou le PlayBook selon vos<br>besoins.                      |  |

| Chemin d'accès et nom de fichier | Description                                                                                                    |
|----------------------------------|----------------------------------------------------------------------------------------------------|
|                                  | Exemple de script Python que vous pouvez utiliser<br>pour vous connecter à l'API de gestion de grille<br>lorsque l'authentification unique (SSO) est activée à<br>l'aide d'Active Directory ou de Ping Federate.                                                                                                    |
|                                  | Script d'aide appelé par le script Python associé<br>storagegrid-ssoauth-azure.py pour effectuer<br>des interactions SSO avec Azure.                                                                                                    |
|                                  | Schémas API pour StorageGRID.<br><b>Remarque</b> : avant d'effectuer une mise à niveau,<br>vous pouvez utiliser ces schémas pour confirmer que<br>tout code que vous avez écrit pour utiliser les API de<br>gestion StorageGRID sera compatible avec la<br>nouvelle version de StorageGRID si vous ne disposez<br>pas d'un environnement StorageGRID non productif<br>pour le test de compatibilité de mise à niveau. |

# Vérification manuelle des fichiers d'installation (facultatif)

Si nécessaire, vous pouvez vérifier manuellement les fichiers dans l'archive d'installation de StorageGRID.

#### Avant de commencer

Vous avez "téléchargez le pack de vérification - effectué"du "Page de téléchargements NetApp pour StorageGRID".

#### Étapes

1. Extraire les artefacts du progiciel de vérification :

tar -xf StorageGRID 11.9.0 Code Signature Verification Package.tar.gz

- 2. Assurez-vous que ces artefacts ont été extraits :
  - ° Certificat LEAF : Leaf-Cert.pem
  - Chaîne de certificats : CA-Int-Cert.pem
  - Chaîne de réponse avec horodatage : TS-Cert.pem
  - ° Fichier checksum : sha256sum
  - Signature du checksum : sha256sum.sig
  - Fichier de réponse d'horodatage : sha256sum.sig.tsr
- 3. Utilisez la chaîne pour vérifier que le certificat de lame est valide.

Exemple:openssl verify -CAfile CA-Int-Cert.pem Leaf-Cert.pem

Sortie attendue : Leaf-Cert.pem: OK

4. Si l'étape 2 a échoué en raison d'un certificat feuille expiré, utilisez le tsr fichier pour vérifier.

**Exemple**:openssl ts -CAfile CA-Int-Cert.pem -untrusted TS-Cert.pem -verify -data sha256sum.sig -in sha256sum.sig.tsr

La sortie attendue comprend : Verification: OK

5. Créez un fichier de clé publique à partir du certificat LEAF.

**Exemple**:openssl x509 -pubkey -noout -in Leaf-Cert.pem > Leaf-Cert.pub

Sortie attendue: None

6. Utilisez la clé publique pour vérifier le sha256sum fichier par rapport à sha256sum.sig.

**Exemple**:openssl dgst -sha256 -verify Leaf-Cert.pub -signature sha256sum.sig sha256sum

Sortie attendue : Verified OK

7. Vérifiez sha256sum le contenu du fichier par rapport aux nouveaux checksums.

**Exemple**: sha256sum -c sha256sum

**Sortie attendue**: *<filename>*: OK *<filename>* est le nom du fichier d'archive que vous avez téléchargé.

8. "Effectuez les étapes restantes" pour extraire et choisir les fichiers appropriés de l'archive d'installation.

### **Configuration logicielle requise pour Red Hat Enterprise Linux**

Vous pouvez utiliser une machine virtuelle pour héberger n'importe quel type de nœud StorageGRID. Vous avez besoin d'une machine virtuelle pour chaque nœud de grille.

Pour installer StorageGRID sur Red Hat Enterprise Linux (RHEL), vous devez installer des progiciels tiers. Par défaut, certaines distributions Linux prises en charge ne contiennent pas ces packages. Les versions des progiciels sur lesquels les installations StorageGRID sont testées incluent celles répertoriées sur cette page.

Si vous sélectionnez une option d'installation de distribution Linux et d'exécution de conteneur qui nécessite l'un de ces packages et qu'ils ne sont pas installés automatiquement par la distribution Linux, installez l'une des versions répertoriées ici si disponible auprès de votre fournisseur ou du fournisseur de support pour votre distribution Linux. Sinon, utilisez les versions de package par défaut disponibles auprès de votre fournisseur.

Toutes les options d'installation requièrent Podman ou Docker. N'installez pas les deux paquets. Installez uniquement le package requis par votre option d'installation.

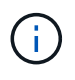

La prise en charge de Docker, car le moteur de mise en conteneurs pour les déploiements exclusivement logiciels est obsolète. Docker sera remplacé par un autre moteur de mise en conteneurs dans une prochaine version.

#### Versions Python testées

- 3.5.2-2
- 3.6.8-2
- 3.6.8-38
- 3.6.9-1
- 3.7.3-1
- 3.8.10-0
- 3.9.2-1
- 3.9.10-2
- 3.9.16-1
- 3.10.6-1
- 3.11.2-6

#### Versions de Podman testées

- 3.2.3-0
- 3.4.4+ds1
- 4.1.1-7
- 4.2.0-11
- 4.3.1+ds1-8+b1
- 4.4.1-8
- 4.4.1-12

#### Tests des versions de Docker

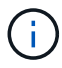

La prise en charge de Docker est obsolète et sera supprimée dans une future version.

- Docker-ce 20.10.7
- Docker-ce 20.10.20-3
- Docker-ce 23.0.6-1
- Docker-ce 24.0.2-1
- Docker-ce 24.0.4-1
- Docker-ce 24.0.5-1
- Docker-ce 24.0.7-1
- 1,5-2

# Configuration requise pour le processeur et la RAM

Avant d'installer le logiciel StorageGRID, vérifiez et configurez le matériel afin qu'il soit prêt à prendre en charge le système StorageGRID.

Chaque nœud StorageGRID nécessite au moins :

• Cœurs de processeur : 8 par nœud

- RAM : dépend de la mémoire RAM totale disponible et de la quantité de logiciels non StorageGRID exécutés sur le système
  - · Généralement, au moins 24 Go par nœud et 2 à 16 Go de moins que la RAM totale du système
  - Un minimum de 64 Go pour chaque locataire qui aura environ 5,000 compartiments

Vérifiez que le nombre de nœuds StorageGRID que vous prévoyez d'exécuter sur chaque hôte physique ou virtuel ne dépasse pas le nombre de cœurs de processeur ou la mémoire RAM physique disponible. Si les hôtes ne sont pas dédiés à l'exécution de StorageGRID (non recommandé), veillez à prendre en compte les besoins en ressources des autres applications.

Surveillez régulièrement l'utilisation de votre processeur et de votre mémoire pour vous assurer que ces ressources continuent de s'adapter à votre charge de travail. Par exemple, doubler l'allocation de la RAM et du processeur pour les nœuds de stockage virtuels fournira des ressources similaires à celles des nœuds d'appliance StorageGRID. En outre, si la quantité de métadonnées par nœud dépasse 500 Go, envisagez d'augmenter la mémoire RAM par nœud à au moins 48 Go. Pour plus d'informations sur la gestion du stockage des métadonnées d'objet, l'augmentation du paramètre espace réservé aux métadonnées et la surveillance de l'utilisation du processeur et de la mémoire, reportez-vous aux instructions pour "administration", "contrôle"et "mise à niveau"StorageGRID.

Si le hyperthreading est activé sur les hôtes physiques sous-jacents, vous pouvez fournir 8 cœurs virtuels (4 cœurs physiques) par nœud. Si le hyperthreading n'est pas activé sur les hôtes physiques sous-jacents, vous devez fournir 8 cœurs physiques par nœud.

Si vous utilisez des machines virtuelles en tant qu'hôtes et que vous contrôlez la taille et le nombre de machines virtuelles, nous vous recommandons d'utiliser une seule machine virtuelle pour chaque nœud StorageGRID afin de dimensionner celle-ci en conséquence.

Dans le cas de déploiements en production, vous ne devez pas exécuter plusieurs nœuds de stockage sur le même matériel de stockage physique ou sur le même hôte virtuel. Dans un seul déploiement StorageGRID, chaque nœud de stockage doit se trouver dans son propre domaine de défaillances isolé. Vous pouvez optimiser la durabilité et la disponibilité des données d'objet si vous assurez qu'une seule panne matérielle peut avoir un impact sur un seul nœud de stockage.

Voir aussi "Les besoins en matière de stockage et de performances".

#### Les besoins en matière de stockage et de performances

Vous devez connaître les exigences de stockage des nœuds StorageGRID afin de fournir un espace suffisant pour prendre en charge la configuration initiale et l'extension future du stockage.

Les nœuds StorageGRID nécessitent trois catégories logiques de stockage :

- Pool de conteneurs stockage de niveau de performances (SAS ou SSD 10 000 tr/min) pour les conteneurs de nœuds, qui sera affecté au pilote de stockage du moteur de conteneur lors de l'installation et de la configuration du moteur de mise en conteneurs sur les hôtes qui prendront en charge vos nœuds StorageGRID.
- **Données système** stockage de niveau performances (SAS 10 000 tr/min ou SSD) pour le stockage persistant par nœud des données système et des journaux de transactions, que les services hôtes StorageGRID consommeront et mappent vers des nœuds individuels.

 Données objet — stockage de niveau performance (SAS 10 000 tr/min ou SSD) et stockage en bloc de niveau capacité (NL-SAS/SATA) pour le stockage persistant des données d'objet et des métadonnées d'objet.

Vous devez utiliser des périphériques de bloc RAID pour toutes les catégories de stockage. Les disques, disques SSD ou JBOD non redondants ne sont pas pris en charge. Vous pouvez utiliser un stockage RAID partagé ou local pour l'une des catégories de stockage. Toutefois, si vous souhaitez utiliser la fonctionnalité de migration de nœuds dans StorageGRID, vous devez stocker les données système et les données d'objet sur un stockage partagé. Pour plus d'informations, voir "Exigences de migration des conteneurs de nœuds".

#### Exigences en matière de performances

Les performances des volumes utilisés pour les pools de conteneurs, les données système et les métadonnées d'objet ont un impact significatif sur la performance globale du système. Pour ces volumes, il est recommandé d'utiliser un stockage de Tier de performances (SAS 10 000 tr/min ou SSD) pour garantir des performances de disque satisfaisantes en termes de latence, d'opérations d'entrée/sortie par seconde (IOPS) et de débit. Vous pouvez utiliser un stockage de niveau de capacité (NL-SAS/SATA) pour le stockage persistant des données d'objet.

La mise en cache de l'écriture différée est activée sur les volumes utilisés pour le pool de conteneurs, les données système et les données d'objet. Le cache doit se trouver sur un support protégé ou persistant.

#### Exigences relatives aux hôtes qui utilisent un stockage NetApp ONTAP

Si le nœud StorageGRID utilise le stockage affecté à un système NetApp ONTAP, vérifiez que cette FabricPool règle n'est pas activée pour le volume. La désactivation du Tiering FabricPool pour les volumes utilisés avec des nœuds StorageGRID simplifie la résolution des problèmes et les opérations de stockage.

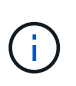

N'utilisez jamais FabricPool pour transférer automatiquement toutes les données liées à StorageGRID vers StorageGRID. Le Tiering des données StorageGRID vers StorageGRID augmente la complexité opérationnelle et la résolution des problèmes.

#### Nombre d'hôtes requis

Chaque site StorageGRID requiert au moins trois nœuds de stockage.

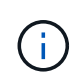

Dans un déploiement de production, n'exécutez pas plus d'un nœud de stockage sur un seul hôte physique ou virtuel. L'utilisation d'un hôte dédié pour chaque nœud de stockage fournit un domaine de défaillance isolé.

Les autres types de nœuds, comme les nœuds d'administration ou les nœuds de passerelle, peuvent être déployés sur les mêmes hôtes, ou sur leurs propres hôtes dédiés, si nécessaire.

#### Nombre de volumes de stockage pour chaque hôte

Le tableau ci-dessous présente le nombre de volumes de stockage (LUN) requis pour chaque hôte et la taille minimale requise pour chaque LUN, en fonction des nœuds à déployer sur cet hôte.

La taille de LUN maximale testée est de 39 To.

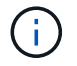

Ces nombres sont pour chaque hôte, et non pour l'intégralité de la grille.

| Objectif de LUN                                 | Catégorie de stockage | Nombre de LUN                                                                                                    | Taille minimale/LUN                                                                                                    |
|-------------------------------------------------|-----------------------|----------------------------------------------------------------------------------------------------|----------------------------------------------------------------------------------------------------|
| Pool de stockage du<br>moteur du conteneur      | Pool de conteneurs    | 1                                                                                                    | Nombre total de nœuds ×<br>100 Go                                                                                                    |
| /var/local volume                               | Données système       | 1 pour chaque nœud sur<br>cet hôte                                                                                                    | 90 GO                                                                                                    |
| Nœud de stockage                                | Données d'objet       | 3 pour chaque nœud de<br>stockage sur cet hôte<br><b>Remarque :</b> Un noeud de<br>stockage logiciel peut<br>avoir 1 à 16 volumes de<br>stockage; au moins 3<br>volumes de stockage sont<br>recommandés. | 12 To (4 To/LUN) pour<br>plus d'informations,<br>reportez-vous à la<br>sectionBesoins de<br>stockage des nœuds de<br>stockage.                                                                           |
| Nœud de stockage<br>(métadonnées<br>uniquement) | Métadonnées d'objet   | 1                                                                                                    | 4 To Voir Besoins de<br>stockage des nœuds de<br>stockage pour plus<br>d'informations.<br><b>Remarque</b> : un seul<br>rangedb est requis pour<br>les nœuds de stockage<br>de métadonnées<br>uniquement. |
| Journaux d'audit du nœud<br>d'administration    | Données système       | 1 pour chaque nœud<br>d'administration sur cet<br>hôte                                                                                                    | 200 GO                                                                                                    |
| Tables des nœuds<br>d'administration            | Données système       | 1 pour chaque nœud<br>d'administration sur cet<br>hôte                                                                                                    | 200 GO                                                                                                    |

Selon le niveau d'audit configuré, la taille des entrées utilisateur telles que le nom de clé d'objet S3, Et la quantité de données des journaux d'audit à conserver, il peut être nécessaire d'augmenter la taille de la LUN des journaux d'audit sur chaque nœud d'administration.en général, une grille génère environ 1 Ko de données d'audit par opération S3, Cela signifie qu'un LUN de 200 Go peut prendre en charge 70 millions d'opérations par jour ou 800 opérations par seconde pendant deux à trois jours.

#### Espace de stockage minimum pour un hôte

Le tableau suivant indique l'espace de stockage minimal requis pour chaque type de nœud. Ce tableau permet de déterminer la quantité minimale de stockage que vous devez fournir à l'hôte dans chaque catégorie de stockage, en fonction des nœuds à déployer sur cet hôte.

( ;

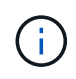

Les snapshots de disque ne peuvent pas être utilisés pour restaurer les nœuds de grille. Reportez-vous plutôt aux "restauration du nœud grid"procédures pour chaque type de nœud.

| Type de nœud          | Pool de conteneurs | Données système | Données d'objet |
|-----------------------|--------------------|-----------------|-----------------|
| Nœud de stockage      | 100 GO             | 90 GO           | 4,000 GO        |
| Nœud d'administration | 100 GO             | 490 Go (3 LUN)  | non applicable  |
| Nœud de passerelle    | 100 GO             | 90 GO           | non applicable  |

#### Exemple : calcul des besoins en stockage d'un hôte

Supposons que vous prévoyez de déployer trois nœuds sur un même hôte : un nœud de stockage, un nœud d'administration et un nœud de passerelle. Vous devez fournir un minimum de neuf volumes de stockage à l'hôte. Vous aurez besoin d'un minimum de 300 Go de stockage de Tier de performance pour les conteneurs de nœuds, de 670 Go de stockage de Tier de performance pour les données système et les journaux de transactions, et de 12 To de stockage de Tier de capacité pour les données d'objet.

| Type de nœud          | Objectif de LUN                              | Nombre de LUN | Taille de la LUN                                                                                |
|-----------------------|----------------------------------------------|---------------|-------------------------------------------------------------------------------------------------|
| Nœud de stockage      | Pool de stockage du<br>moteur du conteneur   | 1             | 300 Go (100 Go/nœud)                                                                            |
| Nœud de stockage      | /var/local volume                            | 1             | 90 GO                                                                                           |
| Nœud de stockage      | Données d'objet                              | 3             | 12 TO (4 TO/LUN)                                                                                |
| Nœud d'administration | /var/local volume                            | 1             | 90 GO                                                                                           |
| Nœud d'administration | Journaux d'audit du nœud<br>d'administration | 1             | 200 GO                                                                                          |
| Nœud d'administration | Tables des nœuds<br>d'administration         | 1             | 200 GO                                                                                          |
| Nœud de passerelle    | /var/local volume                            | 1             | 90 GO                                                                                           |
| Total                 |                                              | 9             | Pool de conteneurs :<br>300 Go<br>Données système : 670<br>Go<br>Données d'objet :<br>12,000 Go |

#### Besoins de stockage des nœuds de stockage

Un nœud de stockage logiciel peut disposer de 1 à 16 volumes de stockage, dont -3 volumes ou plus sont recommandés. Chaque volume de stockage doit être supérieur ou égale à 4 To.

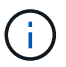

Un nœud de stockage d'appliance peut disposer d'un maximum de 48 volumes de stockage.

Comme illustré dans la figure, StorageGRID réserve l'espace des métadonnées d'objet sur le volume de stockage 0 de chaque nœud de stockage. Tout espace restant sur le volume de stockage 0 et tout autre volume de stockage du nœud de stockage est utilisé exclusivement pour les données d'objet.

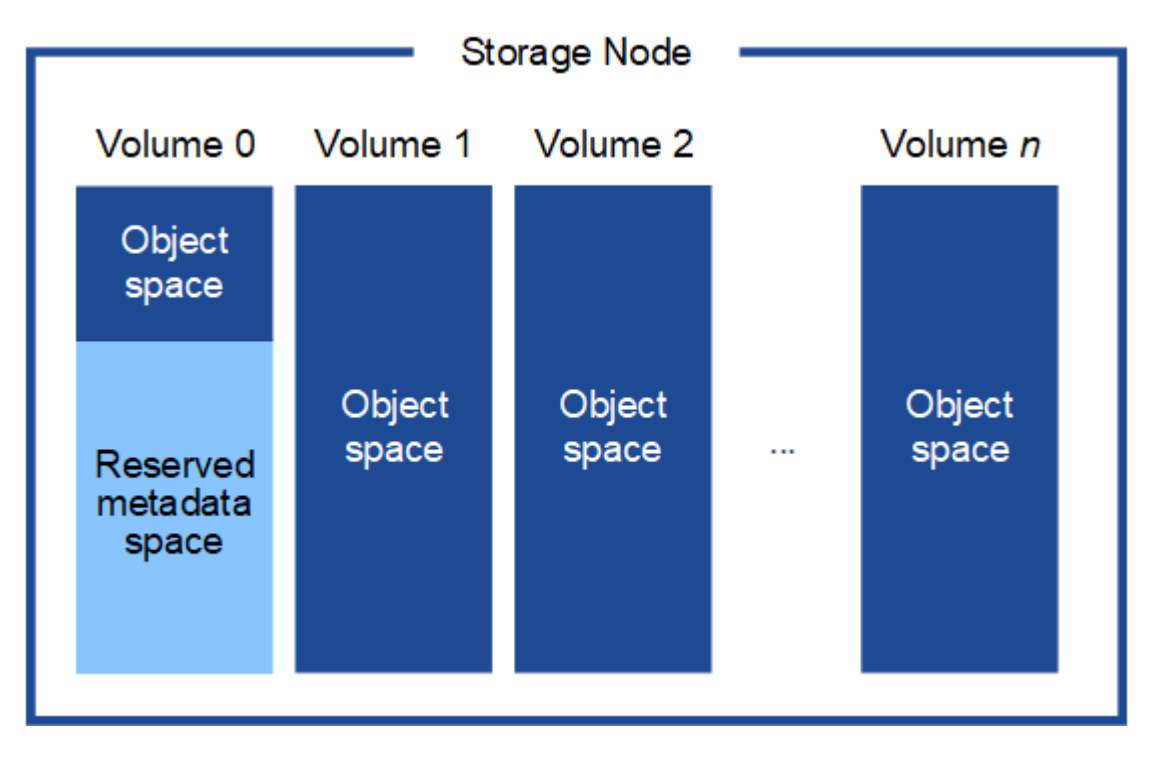

Pour assurer la redondance et protéger les métadonnées d'objet contre la perte, StorageGRID stocke trois copies des métadonnées de tous les objets du système sur chaque site. Les trois copies de métadonnées d'objet sont réparties de manière uniforme sur tous les nœuds de stockage de chaque site.

Lors de l'installation d'une grille avec des nœuds de stockage de métadonnées uniquement, la grille doit également contenir un nombre minimal de nœuds pour le stockage objet. Pour plus d'informations sur les nœuds de stockage des métadonnées uniquement, reportez-vous à la section"Types de nœuds de stockage".

- Pour un grid à un seul site, au moins deux nœuds de stockage sont configurés pour les objets et les métadonnées.
- Pour une grille multisite, au moins un nœud de stockage par site est configuré pour les objets et les métadonnées.

Lorsque vous attribuez de l'espace au volume 0 d'un nouveau nœud de stockage, vous devez vous assurer qu'il y a suffisamment d'espace pour la portion de ce nœud de toutes les métadonnées d'objet.

• Au moins, vous devez affecter au volume 0 au moins 4 To.

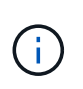

Si vous n'utilisez qu'un seul volume de stockage pour un nœud de stockage et que vous attribuez 4 To ou moins au volume, le nœud de stockage peut passer à l'état de stockage en lecture seule au démarrage et stocker uniquement les métadonnées d'objet.

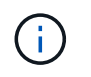

Si vous attribuez moins de 500 Go au volume 0 (utilisation hors production uniquement), 10 % de la capacité du volume de stockage est réservée aux métadonnées.

- Si vous installez un nouveau système (StorageGRID 11.6 ou supérieur) et que chaque nœud de stockage dispose de 128 Go ou plus de RAM, attribuez 8 To ou plus au volume 0. L'utilisation d'une valeur plus grande pour le volume 0 peut augmenter l'espace autorisé pour les métadonnées sur chaque nœud de stockage.
- Lorsque vous configurez différents nœuds de stockage pour un site, utilisez le même paramètre pour le volume 0 si possible. Si un site contient des nœuds de stockage de différentes tailles, le nœud de stockage avec le plus petit volume 0 déterminera la capacité des métadonnées de ce site.

Pour plus de détails, rendez-vous sur "Gérer le stockage des métadonnées d'objet".

# Exigences de migration des conteneurs de nœuds

La fonction de migration de nœud vous permet de déplacer manuellement un nœud d'un hôte à un autre. En général, les deux hôtes se trouvent dans le même data Center physique.

La migration des nœuds vous permet d'effectuer la maintenance des hôtes physiques sans interrompre les opérations de la grille. Vous déplacez tous les nœuds StorageGRID, un par un, vers un autre hôte avant de mettre l'hôte physique hors ligne. La migration de nœuds ne demande qu'une interruption courte pour chaque nœud et ne doit en aucun cas affecter le fonctionnement ou la disponibilité des services de grid.

Pour utiliser la fonctionnalité de migration de nœuds StorageGRID, votre déploiement doit répondre à des exigences supplémentaires :

- Noms d'interface réseau cohérents entre les hôtes dans un seul data Center physique
- Stockage partagé pour les métadonnées StorageGRID et les volumes de référentiel d'objets accessibles par tous les hôtes dans un seul data Center physique. Vous pouvez, par exemple, utiliser des baies de stockage NetApp E-Series.

Si vous utilisez des hôtes virtuels et que la couche de l'hyperviseur sous-jacent prend en charge la migration des ordinateurs virtuels, vous pouvez utiliser cette fonctionnalité à la place de la fonctionnalité de migration des nœuds de StorageGRID. Dans ce cas, vous pouvez ignorer ces exigences supplémentaires.

Avant d'effectuer la migration ou la maintenance de l'hyperviseur, arrêtez les nœuds selon les besoins. Voir les instructions pour "arrêt d'un nœud grid".

#### VMware Live migration non pris en charge

Lors d'une installation sans système d'exploitation sur des machines virtuelles VMware, OpenStack Live migration et VMware Live vMotion entraînent un bond de l'horloge de la machine virtuelle et ne sont pas pris en charge pour les nœuds de grid, quel qu'en soit le type. Bien que les temps d'horloge rares et incorrects peuvent entraîner une perte de données ou des mises à jour de la configuration.

La migration à froid est prise en charge. Dans le cadre d'une migration à froid, vous devez arrêter les nœuds StorageGRID avant de les migrer entre les hôtes. Voir les instructions pour "arrêt d'un nœud grid".

#### Noms d'interface réseau cohérents

Pour déplacer un nœud d'un hôte à un autre, le service d'hôte StorageGRID doit être certain que la

connectivité réseau externe du nœud à son emplacement actuel peut être dupliquée au nouvel emplacement. Cette confiance est obtenue grâce à l'utilisation de noms d'interface réseau cohérents dans les hôtes.

Supposons, par exemple, que le nœud StorageGRID exécutant sur Host1 ait été configuré avec les mappages d'interface suivants :

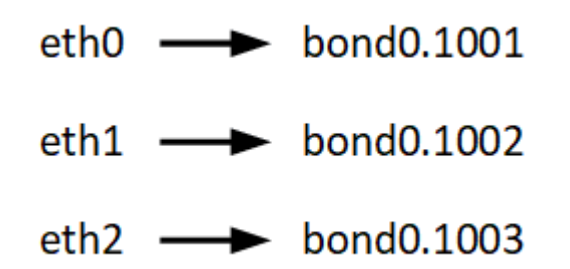

Le côté gauche des flèches correspond aux interfaces traditionnelles affichées à partir d'un conteneur StorageGRID (c'est-à-dire, respectivement, les interfaces réseau Grid, Admin et client). Le côté droit des flèches correspond aux interfaces hôtes réelles fournissant ces réseaux, qui sont trois interfaces VLAN subordonnées à la même liaison d'interface physique.

Supposons maintenant que vous voulez migrer NodeA vers Host2. Si Host2 possède également des interfaces nommées bond0.1001, bond0.1002, et bond0.1003, le système permettra le déplacement, en supposant que les interfaces nommées similaires fourniront la même connectivité sur Host2 que sur Host1. Si Host2 ne possède pas d'interfaces avec les mêmes noms, le déplacement ne sera pas autorisé.

Il existe de nombreuses façons d'obtenir une dénomination d'interface réseau cohérente sur plusieurs hôtes ; voir pour quelques exemples."Configuration du réseau hôte"

#### Stockage partagé

Pour réaliser des migrations de nœuds rapides et sans surcharge, la fonctionnalité de migration de nœuds StorageGRID ne déplace pas physiquement les données du nœud. La migration des nœuds se déroule comme une paire d'opérations d'exportation et d'importation :

- Lors de l'opération d'exportation de nœud, une petite quantité de données d'état persistant est extraite du conteneur de nœud s'exécutant sur HostA et mise en cache sur le volume de données système de ce nœud. Ensuite, le conteneur de nœud sur HostA est déinstancié.
- 2. Lors de l'opération d'importation de nœud, le conteneur de nœud sur l'hôte B qui utilise les mêmes mappages de mémoire de bloc et d'interface réseau qui étaient en vigueur sur l'hôte a est instancié. Les données de l'état persistant en cache sont ensuite insérées dans la nouvelle instance.

Compte tenu de ce mode de fonctionnement, toutes les données système et les volumes de stockage objet du nœud doivent être accessibles à la fois à HostA et HostB pour que la migration soit autorisée, et pour fonctionner. En outre, ils doivent avoir été mappés dans le noeud en utilisant des noms qui sont garantis pour faire référence aux mêmes LUN sur HostA et HostB.

L'exemple suivant montre une solution pour le mappage de périphériques en mode bloc pour un nœud de stockage StorageGRID, où les chemins d'accès multiples DM sont utilisés sur les hôtes, et le champ alias a été utilisé dans /etc/multipath.conf pour fournir des noms de périphériques en mode bloc cohérents et conviviaux disponibles sur tous les hôtes.

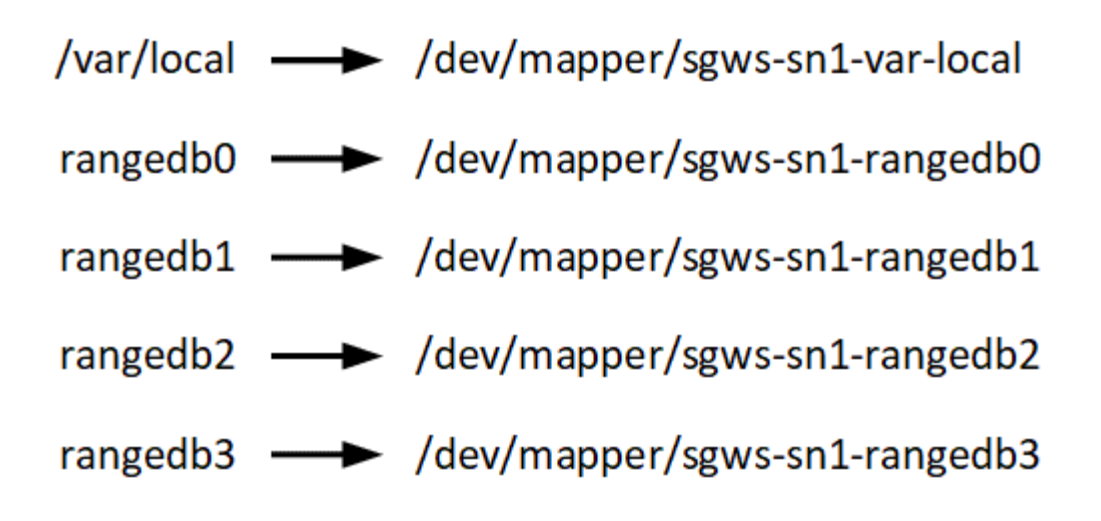

# Préparation des hôtes (Red Hat)

Modification des paramètres à l'échelle de l'hôte lors de l'installation

Sur les systèmes bare Metal, StorageGRID modifie les paramètres de l'hôte sysctl.

Les modifications suivantes sont apportées :

```
# Recommended Cassandra setting: CASSANDRA-3563, CASSANDRA-13008, DataStax
documentation
vm.max map count = 1048575
# core file customization
# Note: for cores generated by binaries running inside containers, this
# path is interpreted relative to the container filesystem namespace.
# External cores will go nowhere, unless /var/local/core also exists on
# the host.
kernel.core pattern = /var/local/core/%e.core.%p
# Set the kernel minimum free memory to the greater of the current value
or
# 512MiB if the host has 48GiB or less of RAM or 1.83GiB if the host has
more than 48GiB of RTAM
vm.min free kbytes = 524288
# Enforce current default swappiness value to ensure the VM system has
some
# flexibility to garbage collect behind anonymous mappings. Bump
watermark scale factor
# to help avoid OOM conditions in the kernel during memory allocation
bursts. Bump
# dirty ratio to 90 because we explicitly fsync data that needs to be
persistent, and
```

```
# so do not require the dirty ratio safety net. A low dirty ratio combined
with a large
# working set (nr active pages) can cause us to enter synchronous I/O mode
unnecessarily,
# with deleterious effects on performance.
vm.swappiness = 60
vm.watermark scale factor = 200
vm.dirty ratio = 90
# Turn off slow start after idle
net.ipv4.tcp slow start after idle = 0
# Tune TCP window settings to improve throughput
net.core.rmem max = 8388608
net.core.wmem max = 8388608
net.ipv4.tcp rmem = 4096 524288 8388608
net.ipv4.tcp wmem = 4096 262144 8388608
net.core.netdev max backlog = 2500
# Turn on MTU probing
net.ipv4.tcp mtu probing = 1
# Be more liberal with firewall connection tracking
net.ipv4.netfilter.ip conntrack tcp be liberal = 1
# Reduce TCP keepalive time to reasonable levels to terminate dead
connections
net.ipv4.tcp keepalive time = 270
net.ipv4.tcp keepalive probes = 3
net.ipv4.tcp keepalive intvl = 30
# Increase the ARP cache size to tolerate being in a /16 subnet
net.ipv4.neigh.default.gc thresh1 = 8192
net.ipv4.neigh.default.gc thresh2 = 32768
net.ipv4.neigh.default.gc thresh3 = 65536
net.ipv6.neigh.default.gc thresh1 = 8192
net.ipv6.neigh.default.gc thresh2 = 32768
net.ipv6.neigh.default.gc thresh3 = 65536
# Disable IP forwarding, we are not a router
net.ipv4.ip forward = 0
# Follow security best practices for ignoring broadcast ping requests
net.ipv4.icmp echo ignore broadcasts = 1
# Increase the pending connection and accept backlog to handle larger
connection bursts.
```

#### **Installez Linux**

Vous devez installer StorageGRID sur tous les hôtes Red Hat Enterprise Linux GRID. Pour obtenir la liste des versions prises en charge, utilisez la matrice d'interopérabilité de NetApp.

#### Avant de commencer

Assurez-vous que votre système d'exploitation répond aux exigences minimales de StorageGRID en matière de version du noyau, comme indiqué ci-dessous. Utilisez la commande uname -r pour obtenir la version du noyau de votre système d'exploitation ou consultez votre fournisseur de système d'exploitation.

| Version de Red Hat<br>Enterprise Linux | Version minimale du noyau    | Nom du package du noyau             |
|----------------------------------------|------------------------------|-------------------------------------|
| 8.8 (obsolète)                         | 4.18.0-477.10.1.el8_8.x86_64 | kernel-4.18.0-477.10.1.el8_8.x86_64 |
| 8.10                                   | 4.18.0-553.el8_10.x86_64     | kernel-4.18.0-553.el8_10.x86_64     |
| 9.0 (obsolète)                         | 5.14.0-70.22.1.el9_0.x86_64  | kernel-5.14.0-70.22.1.el9_0.x86_64  |
| 9.2 (obsolète)                         | 5.14.0-284.11.1.el9_2.x86_64 | kernel-5.14.0-284.11.1.el9_2.x86_64 |
| 9,4                                    | 5.14.0-427.18.1.el9_4.x86_64 | kernel-5.14.0-427.18.1.el9_4.x86_64 |

#### Étapes

1. Installez Linux sur tous les hôtes de réseau physiques ou virtuels conformément aux instructions du distributeur ou à la procédure standard.

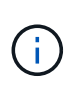

Si vous utilisez le programme d'installation Linux standard, sélectionnez la configuration logicielle du « nœud de calcul », si disponible, ou l'environnement de base « installation minimale ». N'installez aucun environnement de bureau graphique.

2. Assurez-vous que tous les hôtes ont accès aux référentiels de paquets, y compris le canal Extras.

Vous aurez peut-être besoin de ces modules supplémentaires plus tard dans cette procédure d'installation.

- 3. Si le swap est activé :
  - a. Exécutez la commande suivante : \$ sudo swapoff --all
  - b. Supprimez toutes les entrées d'échange de /etc/fstab pour conserver les paramètres.

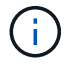

Si vous ne désactivez pas ces fichiers, les performances peuvent être considérablement réduites.

#### Configurer le réseau hôte (Red Hat Enterprise Linux)

Une fois l'installation de Linux terminée sur vos hôtes, vous devrez peut-être procéder à une configuration supplémentaire pour préparer un ensemble d'interfaces réseau sur chaque hôte, adapté au mappage vers les nœuds StorageGRID que vous pourrez déployer ultérieurement.

#### Avant de commencer

- · Vous avez examiné le "Instructions de mise en réseau d'StorageGRID".
- Vous avez examiné les informations sur "exigences de migration des conteneurs de nœuds".
- Si vous utilisez des hôtes virtuels, vous avez lu avant de configurer le Considérations et recommandations relatives au clonage d'adresses MACréseau hôte.

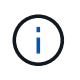

Si vous utilisez des machines virtuelles en tant qu'hôtes, vous devez sélectionner VMXNET 3 comme carte réseau virtuelle. La carte réseau VMware E1000 a provoqué des problèmes de connectivité avec les conteneurs StorageGRID déployés sur certaines distributions de Linux.

#### Description de la tâche

Les nœuds du grid doivent être capables d'accéder au réseau Grid et, éventuellement, aux réseaux client et Admin. Vous fournissez cet accès en créant des mappages qui associent l'interface physique de l'hôte aux interfaces virtuelles de chaque nœud de la grille. Lors de la création d'interfaces hôtes, utilisez des noms conviviaux pour faciliter le déploiement sur tous les hôtes et pour activer la migration.

Une même interface peut être partagée entre l'hôte et un ou plusieurs nœuds. Par exemple, vous pouvez utiliser la même interface pour l'accès aux hôtes et l'accès au réseau d'administration de nœud afin de faciliter la maintenance des hôtes et des nœuds. Même si une même interface peut être partagée entre l'hôte et les nœuds individuels, toutes doivent avoir des adresses IP différentes. Les adresses IP ne peuvent pas être partagées entre les nœuds ou entre l'hôte et un nœud.

Vous pouvez utiliser la même interface réseau hôte pour fournir l'interface réseau Grid de tous les nœuds StorageGRID de l'hôte ; vous pouvez utiliser une interface réseau hôte différente pour chaque nœud ; ou effectuer un travail entre les deux. Cependant, vous ne fournissez généralement pas la même interface réseau hôte que les interfaces réseau Grid et Admin pour un seul nœud, ou l'interface réseau Grid pour un nœud et l'interface réseau client pour un autre.

Vous pouvez effectuer cette tâche de plusieurs manières. Par exemple, si vos hôtes sont des machines virtuelles et que vous déployez un ou deux nœuds StorageGRID pour chaque hôte, vous pouvez créer le nombre correct d'interfaces réseau dans l'hyperviseur et utiliser un mappage 1-to-1. Si vous déployez plusieurs nœuds sur des hôtes bare Metal pour la production, vous pouvez bénéficier de la prise en charge du VLAN et du LACP de la pile réseau Linux pour la tolérance aux pannes et le partage de bande passante. Les sections suivantes présentent des approches détaillées pour ces deux exemples. Vous n'avez pas besoin d'utiliser l'un ou l'autre de ces exemples ; vous pouvez utiliser n'importe quelle approche qui répond à vos besoins.

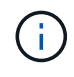

N'utilisez pas de périphérique de liaison ou de pont directement comme interface réseau du conteneur. Cela pourrait empêcher le démarrage de nœud causé par un problème de noyau avec l'utilisation de MACVLAN avec des périphériques de liaison et de pont dans l'espace de noms de conteneur. Utilisez plutôt un périphérique sans lien, tel qu'un VLAN ou une paire Ethernet virtuelle (Veth). Spécifiez ce périphérique comme interface réseau dans le fichier de configuration de nœud.

#### Informations associées

#### "Création de fichiers de configuration de nœud"

#### Considérations et recommandations relatives au clonage d'adresses MAC

Le clonage d'adresses MAC fait en sorte que le conteneur utilise l'adresse MAC de l'hôte et que l'hôte utilise l'adresse MAC d'une adresse que vous spécifiez ou d'une adresse générée de manière aléatoire. Vous devez utiliser le clonage d'adresses MAC pour éviter l'utilisation de configurations réseau en mode promiscuous.

#### Activation du clonage MAC

Dans certains environnements, la sécurité peut être améliorée grâce au clonage d'adresses MAC car il vous permet d'utiliser une carte réseau virtuelle dédiée pour le réseau d'administration, le réseau Grid et le réseau client. Le fait d'utiliser le conteneur l'adresse MAC du NIC dédié sur l'hôte vous permet d'éviter d'utiliser des configurations réseau en mode promiscuous.

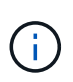

Le clonage d'adresses MAC est conçu pour être utilisé avec des installations de serveurs virtuels et peut ne pas fonctionner correctement avec toutes les configurations d'appliances physiques.

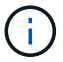

Si un nœud ne démarre pas en raison d'une interface ciblée de clonage MAC occupée, il peut être nécessaire de définir le lien sur « down » avant de démarrer le nœud. En outre, il est possible que l'environnement virtuel puisse empêcher le clonage MAC sur une interface réseau pendant que la liaison est active. Si un nœud ne parvient pas à définir l'adresse MAC et démarre en raison d'une interface en cours d'activité, il est possible que le problème soit résolu en définissant le lien sur « arrêté » avant de démarrer le nœud.

Le clonage d'adresses MAC est désactivé par défaut et doit être défini par des clés de configuration de nœud. Vous devez l'activer lors de l'installation de StorageGRID.

Il existe une clé pour chaque réseau :

- ADMIN\_NETWORK\_TARGET\_TYPE\_INTERFACE\_CLONE\_MAC
- GRID\_NETWORK\_TARGET\_TYPE\_INTERFACE\_CLONE\_MAC
- CLIENT NETWORK TARGET TYPE INTERFACE CLONE MAC

Le fait de définir la clé sur « true » fait que le conteneur utilise l'adresse MAC de la carte réseau de l'hôte. En outre, l'hôte utilisera ensuite l'adresse MAC du réseau de conteneurs spécifié. Par défaut, l'adresse du conteneur est une adresse générée de manière aléatoire, mais si vous en avez défini une à l'aide de la \_\_NETWORK\_MAC clé de configuration du nœud, cette adresse est utilisée à la place. L'hôte et le conteneur auront toujours des adresses MAC différentes.

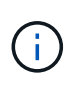

L'activation du clonage MAC sur un hôte virtuel sans activer également le mode promiscuous sur l'hyperviseur peut entraîner la mise en réseau des hôtes Linux à l'aide de l'interface de l'hôte à cesser de fonctionner.

#### Cas d'utilisation du clonage MAC

Il existe deux cas d'utilisation à prendre en compte pour le clonage MAC :

• Clonage MAC non activé : lorsque la CLONE MAC clé du fichier de configuration de nœud n'est pas

définie ou définie sur « FALSE », l'hôte utilise le MAC de la carte réseau hôte et le conteneur possède un MAC généré par StorageGRID, sauf si un MAC est spécifié dans la \_NETWORK\_MAC clé. Si une adresse est définie dans la \_NETWORK\_MAC clé, le conteneur aura l'adresse spécifiée dans la \_NETWORK\_MAC clé. Cette configuration de clés nécessite l'utilisation du mode promiscuous.

 Clonage MAC activé : lorsque la \_CLONE\_MAC clé du fichier de configuration de nœud est définie sur « true », le conteneur utilise le MAC de la carte réseau hôte et l'hôte utilise un MAC généré par StorageGRID, sauf si un MAC est spécifié dans la \_NETWORK\_MAC clé. Si une adresse est définie dans la \_NETWORK\_MAC clé, l'hôte utilise l'adresse spécifiée au lieu d'une adresse générée. Dans cette configuration de clés, vous ne devez pas utiliser le mode promiscuous.

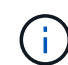

Si vous ne souhaitez pas utiliser le clonage d'adresses MAC et que vous préférez autoriser toutes les interfaces à recevoir et transmettre des données pour les adresses MAC autres que celles attribuées par l'hyperviseur, Assurez-vous que les propriétés de sécurité au niveau du commutateur virtuel et du groupe de ports sont définies sur **Accept** pour le mode promiscuous, les modifications d'adresse MAC et les transmissions forgées. Les valeurs définies sur le commutateur virtuel peuvent être remplacées par les valeurs au niveau du groupe de ports, de sorte que les paramètres soient les mêmes aux deux endroits.

Pour activer le clonage MAC, reportez-vous au "instructions pour la création de fichiers de configuration de nœud".

#### Exemple de clonage MAC

Exemple de clonage MAC activé avec un hôte dont l'adresse MAC est 11:22:33:44:55:66 pour le groupe d'interface 256 et les clés suivantes dans le fichier de configuration de nœud :

- ADMIN\_NETWORK\_TARGET = ens256
- ADMIN\_NETWORK\_MAC = b2:9c:02:c2:27:10
- ADMIN\_NETWORK\_TARGET\_TYPE\_INTERFACE\_CLONE\_MAC = true

Résultat: L'hôte MAC pour en256 est b2:9c:02:c2:27:10 et l'Admin réseau MAC est 11:22:33:44:55:66

#### Exemple 1 : mappage 1-à-1 sur des cartes réseau physiques ou virtuelles

L'exemple 1 décrit un mappage d'interface physique simple qui nécessite peu ou pas de configuration côté hôte.

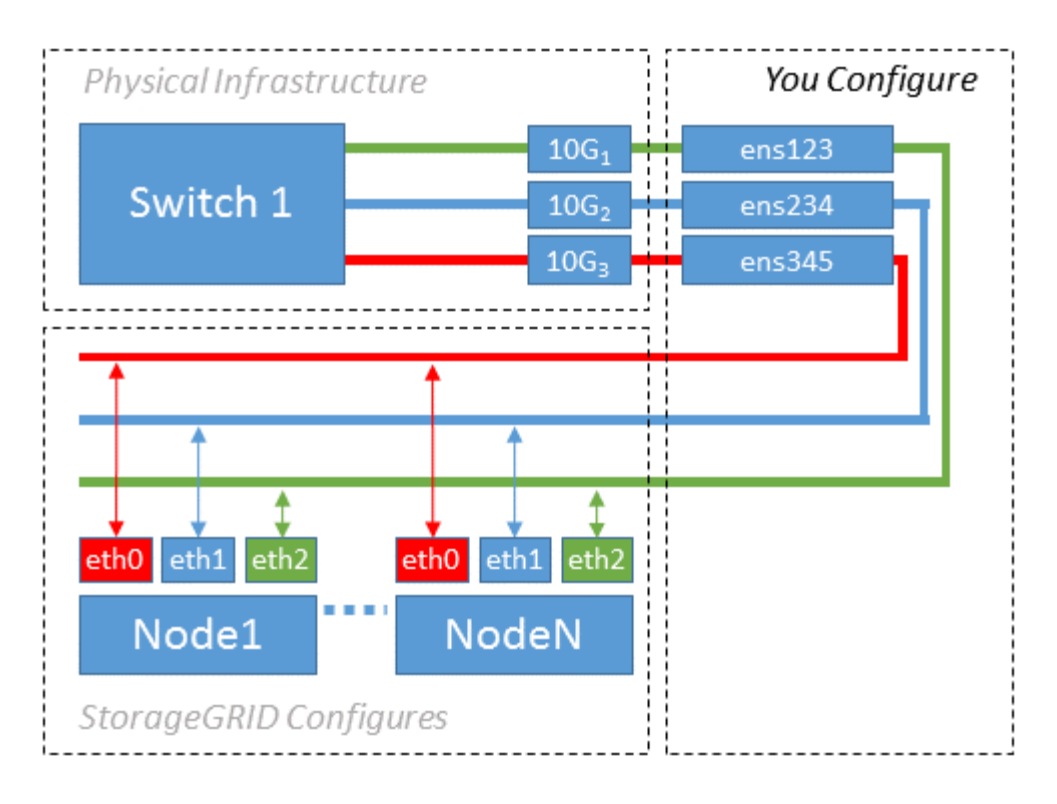

Le système d'exploitation Linux crée automatiquement les ensXYZ interfaces lors de l'installation ou du démarrage, ou lorsque les interfaces sont ajoutées à chaud. Aucune configuration n'est nécessaire autre que de s'assurer que les interfaces sont configurées pour s'activer automatiquement après le démarrage. Vous devez déterminer le réseau StorageGRID (grille, administrateur ou client) qui ensXYZ correspond le mieux à votre réseau afin de pouvoir fournir les mappages corrects ultérieurement au cours du processus de configuration.

Notez que la figure présente plusieurs nœuds StorageGRID. Toutefois, vous utilisez généralement cette configuration pour les machines virtuelles à un seul nœud.

Si le commutateur 1 est un commutateur physique, vous devez configurer les ports connectés aux interfaces 10G1 à 10G3 pour le mode d'accès et les placer sur les VLAN appropriés.

#### Exemple 2 : liaison LACP avec les VLAN

#### Description de la tâche

L'exemple 2 suppose que vous êtes familier avec les interfaces réseau de liaison et avec la création d'interfaces VLAN sur la distribution Linux que vous utilisez.

L'exemple 2 décrit un schéma générique, flexible et basé sur VLAN qui facilite le partage de toute la bande passante réseau disponible sur tous les nœuds d'un même hôte. Cet exemple s'applique tout particulièrement aux hôtes bare Metal.

Pour comprendre cet exemple, supposons que vous ayez trois sous-réseaux distincts pour les réseaux Grid, Admin et client dans chaque centre de données. Les sous-réseaux se trouvent sur des VLAN distincts (1001, 1002 et 1003) et sont présentés à l'hôte sur un port de jonction lié à LACP (bond0). Vous devez configurer trois interfaces VLAN sur la liaison : bond0.1001, bond0.1002 et bond0.1003.

Si vous avez besoin de VLAN et de sous-réseaux distincts pour les réseaux de nœuds sur le même hôte, vous pouvez ajouter des interfaces VLAN sur la liaison et les mapper sur l'hôte (voir bond0,1004 dans l'illustration).

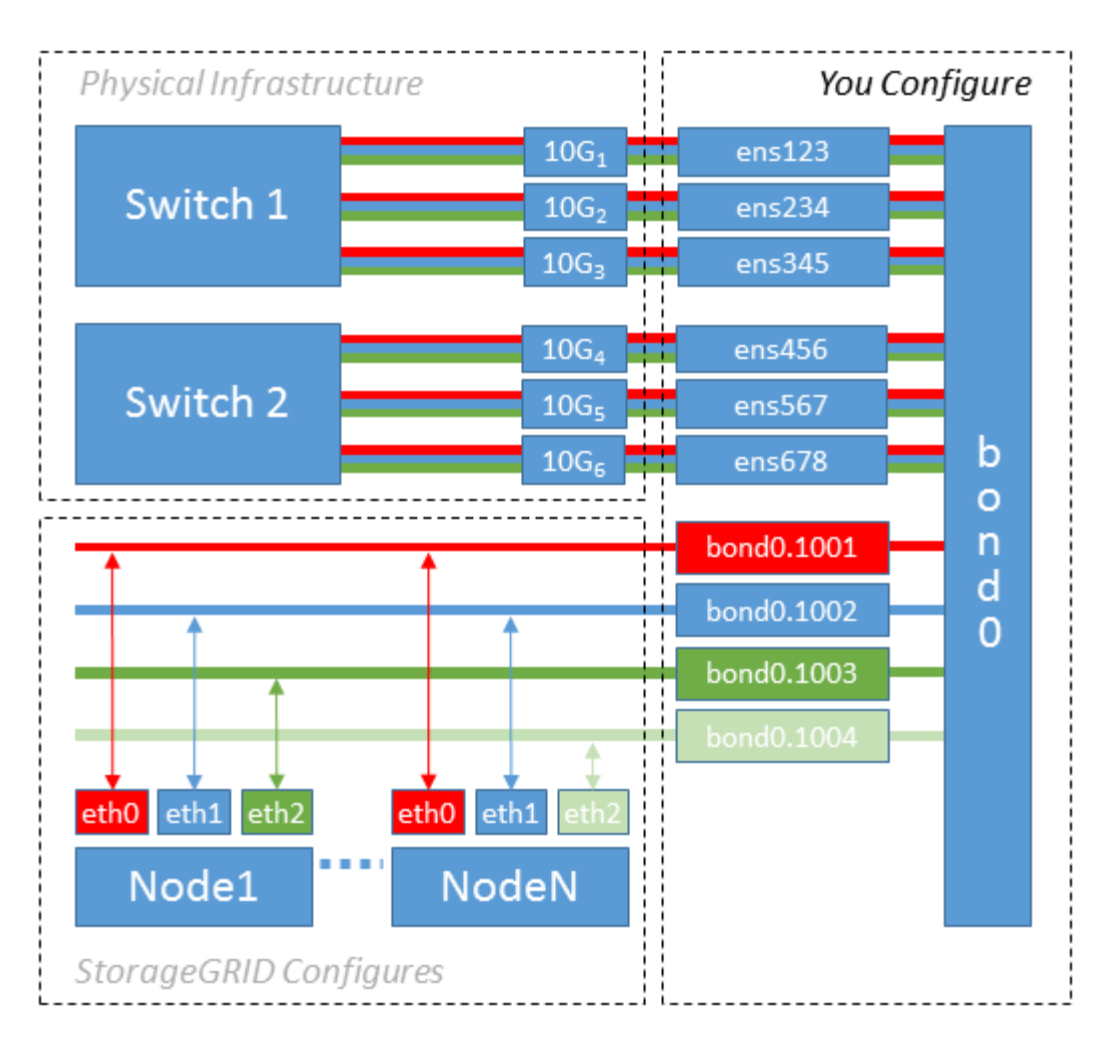

#### Étapes

1. Agréger toutes les interfaces réseau physiques qui seront utilisées pour la connectivité réseau StorageGRID en une seule liaison LACP.

Utilisez le même nom pour la liaison sur chaque hôte. Par exemple bond0, .

2. Créez des interfaces VLAN qui utilisent cette liaison comme « périphérique physique » associé, en utilisant la convention de dénomination d'interface VLAN standard physdev-name.VLAN ID.

Notez que les étapes 1 et 2 nécessitent une configuration appropriée sur les commutateurs de périphérie qui terminent les autres extrémités des liaisons réseau. Les ports de switch de périphérie doivent également être agrégés dans un canal de port LACP, configuré en tant que jonction et autorisé à passer tous les VLAN requis.

Des exemples de fichiers de configuration d'interface pour ce schéma de configuration réseau par hôte sont fournis.

#### Informations associées

"Exemple /etc/sysconfig/network-scripts"

#### Configurer le stockage de l'hôte

Vous devez allouer des volumes de stockage de blocs à chaque hôte.

#### Avant de commencer

Vous avez passé en revue les sujets suivants, qui fournissent les informations nécessaires pour accomplir cette tâche :

- "Les besoins en matière de stockage et de performances"
- "Exigences de migration des conteneurs de nœuds"

#### Description de la tâche

Lors de l'allocation de volumes de stockage en mode bloc (LUN) aux hôtes, utilisez les tableaux de la section « exigences de stockage » pour déterminer les éléments suivants :

- Nombre de volumes requis pour chaque hôte (en fonction du nombre et des types de nœuds à déployer sur cet hôte)
- Catégorie de stockage pour chaque volume (données système ou données objet)
- Taille de chaque volume

Lors du déploiement de nœuds StorageGRID sur l'hôte, vous utiliserez ces informations ainsi que le nom persistant attribué par Linux à chaque volume physique.

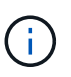

Il n'est pas nécessaire de partitionner, de formater ou de monter ces volumes ; il vous suffit de vous assurer qu'ils sont visibles par les hôtes.

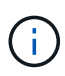

Pour les nœuds de stockage des métadonnées uniquement, un seul LUN de données d'objet est requis.

Évitez d'utiliser des fichiers de périphérique spéciaux "bruts" (/dev/sdb, par exemple) lorsque vous composez votre liste de noms de volume. Ces fichiers peuvent être modifiés entre les redémarrages de l'hôte, ce qui peut affecter le fonctionnement correct du système. Si vous utilisez des LUN iSCSI et des chemins d'accès multiples de Device Mapper, envisagez d'utiliser des alias de chemins d'accès multiples dans le /dev/mapper répertoire, surtout si votre topologie SAN inclut des chemins réseau redondants vers le stockage partagé. Vous pouvez également utiliser les liens logiciels créés par le système sous /dev/disk/by-path/ pour les noms de vos périphériques persistants.

Par exemple :

```
ls -l
$ ls -l /dev/disk/by-path/
total 0
lrwxrwxrwx 1 root root 9 Sep 19 18:53 pci-0000:00:07.1-ata-2 -> ../../sr0
lrwxrwxrwx 1 root root 9 Sep 19 18:53 pci-0000:03:00.0-scsi-0:0:0:0 ->
../../sda
lrwxrwxrwx 1 root root 10 Sep 19 18:53 pci-0000:03:00.0-scsi-0:0:0:0-part1
-> ../../sda1
lrwxrwxrwx 1 root root 10 Sep 19 18:53 pci-0000:03:00.0-scsi-0:0:0:0-part2
-> ../../sda2
lrwxrwxrwx 1 root root 9 Sep 19 18:53 pci-0000:03:00.0-scsi-0:0:1:0 ->
../../sdb
lrwxrwxrwx 1 root root 9 Sep 19 18:53 pci-0000:03:00.0-scsi-0:0:2:0 ->
../../sdc
lrwxrwxrwx 1 root root 9 Sep 19 18:53 pci-0000:03:00.0-scsi-0:0:3:0 ->
../../sdd
```

Les résultats diffèrent pour chaque installation.

Attribuez des noms conviviaux à chacun de ces volumes de stockage en blocs afin de simplifier l'installation initiale du système StorageGRID et les procédures de maintenance à venir. Si vous utilisez le pilote multivoies du mappeur de périphériques pour un accès redondant aux volumes de stockage partagés, vous pouvez utiliser le alias champ de votre /etc/multipath.conf fichier.

Par exemple :

```
multipaths {
     multipath {
          wwid 3600a09800059d6df00005df2573c2c30
          alias docker-storage-volume-hostA
     }
     multipath {
          wwid 3600a09800059d6df00005df3573c2c30
          alias sgws-adm1-var-local
     }
     multipath {
          wwid 3600a09800059d6df00005df4573c2c30
          alias sgws-adm1-audit-logs
     }
     multipath {
          wwid 3600a09800059d6df00005df5573c2c30
          alias sqws-adm1-tables
     }
     multipath {
          wwid 3600a09800059d6df00005df6573c2c30
          alias sgws-gw1-var-local
     }
     multipath {
          wwid 3600a09800059d6df00005df7573c2c30
          alias sgws-sn1-var-local
     }
     multipath {
          wwid 3600a09800059d6df00005df7573c2c30
          alias sgws-sn1-rangedb-0
     }
     •••
```

L'utilisation du champ alias de cette façon entraîne l'affichage des alias en tant que périphériques de bloc dans le /dev/mapper répertoire de l'hôte, ce qui vous permet de spécifier un nom convivial et facilement validé chaque fois qu'une opération de configuration ou de maintenance nécessite la spécification d'un volume de stockage de bloc.

(i)

Si vous configurez un stockage partagé pour prendre en charge la migration des nœuds StorageGRID et que vous utilisez le multipathing du mappeur de périphériques, vous pouvez créer et installer une connexion commune /etc/multipath.conf sur tous les hôtes en colocation. Veillez à utiliser un volume de stockage moteur de mise en conteneurs différent sur chaque hôte, L'utilisation d'alias et l'inclusion du nom d'hôte cible dans l'alias pour chaque LUN de volume de stockage de moteur de conteneur rendent cela facile à mémoriser et est recommandé.

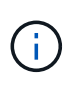

La prise en charge de Docker, car le moteur de mise en conteneurs pour les déploiements exclusivement logiciels est obsolète. Docker sera remplacé par un autre moteur de mise en conteneurs dans une prochaine version.

#### Informations associées

"Configurer le volume de stockage du moteur du conteneur"

#### Configurer le volume de stockage du moteur du conteneur

Avant d'installer le moteur de mise en conteneurs (Docker ou Podman), vous devrez peut-être formater le volume de stockage et le monter.

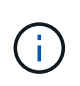

La prise en charge de Docker, car le moteur de mise en conteneurs pour les déploiements exclusivement logiciels est obsolète. Docker sera remplacé par un autre moteur de mise en conteneurs dans une prochaine version.

#### Description de la tâche

Vous pouvez ignorer ces étapes si vous prévoyez d'utiliser le stockage local pour le volume de stockage Docker ou Podman et si vous disposez de suffisamment d'espace disponible sur la partition hôte contenant /var/lib/docker pour Docker et /var/lib/containers pour Podman.

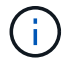

Podman est pris en charge uniquement sur Red Hat Enterprise Linux (RHEL).

#### Étapes

1. Créer un système de fichiers sur le volume de stockage du moteur de conteneur :

sudo mkfs.ext4 container-engine-storage-volume-device

- 2. Monter le volume de stockage du moteur du conteneur :
  - Pour Docker :

```
sudo mkdir -p /var/lib/docker
sudo mount container-storage-volume-device /var/lib/docker
```

• Pour Podman :

```
sudo mkdir -p /var/lib/containers
sudo mount container-storage-volume-device /var/lib/containers
```

3. Ajoutez une entrée pour conteneur-Storage-volume-device à /etc/fstab.

Cette étape permet de s'assurer que le volume de stockage se réajuste automatiquement après le redémarrage de l'hôte.

#### **Installez Docker**

Le système StorageGRID fonctionne sous Red Hat Enterprise Linux comme un ensemble de conteneurs. Si vous avez choisi d'utiliser le moteur de mise en conteneurs Docker, procédez comme suit pour installer Docker. Sinon, Installez Podman.

#### Étapes

1. Installez Docker en suivant les instructions de votre distribution Linux.

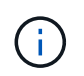

Si Docker n'est pas inclus dans votre distribution Linux, vous pouvez le télécharger sur le site Web de Docker.

2. Assurez-vous que Docker a été activé et démarré en exécutant les deux commandes suivantes :

```
sudo systemctl enable docker
```

sudo systemctl start docker

3. Vérifiez que vous avez installé la version attendue de Docker en saisissant les éléments suivants :

sudo docker version

Les versions client et serveur doivent être 1.11.0 ou supérieures.

#### **Installez Podman**

Le système StorageGRID fonctionne sous Red Hat Enterprise Linux comme un ensemble de conteneurs. Si vous avez choisi d'utiliser le moteur de mise en conteneurs Podman, suivez ces étapes pour installer Podman. Sinon, Installez Docker.

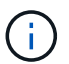

Podman est pris en charge uniquement sur Red Hat Enterprise Linux (RHEL).

#### Étapes

1. Installez Podman et Podman-Docker en suivant les instructions pour votre distribution Linux.

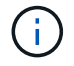

Vous devez également installer le package Podman-Docker lorsque vous installez Podman.

2. Vérifiez que vous avez installé la version attendue de Podman et Podman-Docker en saisissant les éléments suivants :

sudo docker version

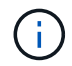

Le package Podman-Docker vous permet d'utiliser des commandes Docker.

Les versions client et serveur doivent être 3.2.3 ou supérieures.

```
Version: 3.2.3
API Version: 3.2.3
Go Version: gol.15.7
Built: Tue Jul 27 03:29:39 2021
OS/Arch: linux/amd64
```

#### Installez les services d'hôte StorageGRID

Vous utilisez le package RPM StorageGRID pour installer les services hôte StorageGRID.

#### Description de la tâche

Ces instructions décrivent l'installation des services hôtes à partir des packages RPM. Vous pouvez également utiliser les métadonnées du référentiel DNF incluses dans l'archive d'installation pour installer les packages RPM à distance. Consultez les instructions du référentiel DNF pour votre système d'exploitation Linux.

#### Étapes

1. Copiez les packages RPM StorageGRID sur chacun de vos hôtes, ou mettez-les à disposition sur un stockage partagé.

Par exemple, placez-les dans le /tmp répertoire pour pouvoir utiliser l'exemple de commande à l'étape suivante.

2. Connectez-vous à chaque hôte en tant que root ou en utilisant un compte avec l'autorisation sudo, et exécutez les commandes suivantes dans l'ordre spécifié :

```
sudo dnf --nogpgcheck localinstall /tmp/StorageGRID-Webscale-Images-
version-SHA.rpm
```

```
sudo dnf --nogpgcheck localinstall /tmp/StorageGRID-Webscale-Service-
version-SHA.rpm
```

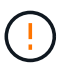

Vous devez d'abord installer le package Images et le package Service en second.

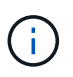

Si vous avez placé les modules dans un répertoire autre que /tmp, modifiez la commande pour refléter le chemin que vous avez utilisé.

# Automatisez l'installation de StorageGRID sur Red Hat Enterprise Linux

Vous pouvez automatiser l'installation du service hôte StorageGRID et la configuration des nœuds grid.

L'automatisation du déploiement peut être utile dans les cas suivants :

- Vous utilisez déjà un framework d'orchestration standard, comme Ansible, Puppet ou Chef, pour déployer et configurer des hôtes physiques ou virtuels.
- Vous prévoyez de déployer plusieurs instances StorageGRID.
- Vous déployez une instance StorageGRID vaste et complexe.

Le service hôte StorageGRID est installé par un package et piloté par des fichiers de configuration. Vous pouvez créer les fichiers de configuration à l'aide de l'une des méthodes suivantes :

- "Créez les fichiers de configuration" interactivement pendant une installation manuelle.
- Préparez les fichiers de configuration à l'avance (ou par programmation) pour permettre une installation automatisée à l'aide des frameworks d'orchestration standard, comme le décrit dans cet article.

StorageGRID propose des scripts Python en option pour l'automatisation de la configuration des appliances StorageGRID et de l'ensemble du système StorageGRID (la « grille »). Vous pouvez utiliser ces scripts directement ou les examiner pour apprendre à utiliser les outils de déploiement et de configuration du "API REST d'installation de StorageGRID" grid que vous développez vous-même.

# Automatisez l'installation et la configuration du service d'hôte StorageGRID

Vous pouvez automatiser l'installation du service hôte StorageGRID à l'aide des frameworks d'orchestration standard tels qu'Ansible, Puppet, Chef, Fabric ou SaltStack.

Le service hôte StorageGRID est fourni en RPM et est piloté par des fichiers de configuration que vous pouvez préparer en avance (ou par programmation) pour activer l'installation automatisée. Si vous utilisez déjà une infrastructure d'orchestration standard pour installer et configurer RHEL, il est très facile d'ajouter StorageGRID à vos playbooks ou recettes.

Consultez l'exemple de rôle Ansible et de PlayBook dans le /extras dossier fourni avec l'archive d'installation. Ce PlayBook explique comment le storagegrid rôle prépare l'hôte et installe StorageGRID sur les serveurs cibles. Vous pouvez personnaliser le rôle ou le PlayBook selon vos besoins.

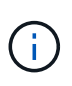

Le PlayBook exemple n'inclut pas les étapes requises pour créer des périphériques réseau avant de démarrer le service hôte StorageGRID. Ajoutez ces étapes avant de finaliser et d'utiliser le PlayBook.

Vous pouvez automatiser toutes les étapes pour préparer les hôtes et déployer des nœuds de grille virtuels.

#### Exemple de rôle et de PlayBook Ansible

Un exemple de rôle Ansible et de PlayBook sont fournis avec l'archive d'installation dans le /extras dossier. Ce PlayBook explique comment le storagegrid rôle prépare les hôtes et installe StorageGRID sur les serveurs cibles. Vous pouvez personnaliser le rôle ou le PlayBook selon vos besoins.

Les tâches d'installation de l'exemple de rôle fourni storagegrid utilisent le ansible.builtin.dnf module pour effectuer l'installation à partir des fichiers RPM locaux ou d'un référentiel Yum distant. Si le module n'est pas disponible ou n'est pas pris en charge, vous devrez peut-être modifier les tâches Ansible appropriées dans les fichiers suivants pour utiliser le yum module ou ansible.builtin.yum:

• roles/storagegrid/tasks/rhel\_install\_from\_repo.yml

• roles/storagegrid/tasks/rhel\_install\_from\_local.yml

# Automatiser la configuration de StorageGRID

Une fois les nœuds grid déployés, vous pouvez automatiser la configuration du système StorageGRID.

#### Avant de commencer

• Vous connaissez l'emplacement des fichiers suivants à partir de l'archive d'installation.

| Nom du fichier                     | Description                                                   |
|------------------------------------|---------------------------------------------------------------|
| configure-storagegrid.py           | Script Python utilisé pour automatiser la configuration       |
| configurez-storagegrid.sample.json | Exemple de fichier de configuration à utiliser avec le script |
| configurez-storagegrid.blank.json  | Fichier de configuration vierge à utiliser avec le script     |

• Vous avez créé un configure-storagegrid.json fichier de configuration. Pour créer ce fichier, vous pouvez modifier l'exemple de fichier de configuration (configure-storagegrid.sample.json) ou le fichier de configuration vide (configure-storagegrid.blank.json).

#### Description de la tâche

Vous pouvez utiliser configure-storagegrid.py le script Python et le configure-storagegrid.json fichier de configuration pour automatiser la configuration de votre système StorageGRID.

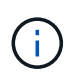

Vous pouvez également configurer le système à l'aide de Grid Manager ou de l'API d'installation.

#### Étapes

- 1. Connectez-vous à la machine Linux que vous utilisez pour exécuter le script Python.
- 2. Accédez au répertoire dans lequel vous avez extrait l'archive d'installation.

Par exemple :

cd StorageGRID-Webscale-version/platform

 $o\dot{u}\, \texttt{platform}\, est\, \texttt{debs},$  , <code>rpms</code> ou <code>vsphere</code>.

3. Exécutez le script Python et utilisez le fichier de configuration que vous avez créé.

Par exemple :

./configure-storagegrid.py ./configure-storagegrid.json --start-install

#### Résultat

Un fichier de module de récupération . zip est généré pendant le processus de configuration et est téléchargé dans le répertoire où vous exécutez le processus d'installation et de configuration. Vous devez sauvegarder le fichier de package de restauration afin de pouvoir restaurer le système StorageGRID en cas de défaillance d'un ou plusieurs nœuds de la grille. Par exemple, copiez-le dans un emplacement sécurisé, sauvegardé sur le réseau et dans un emplacement de stockage cloud sécurisé.

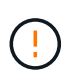

Le fichier du progiciel de récupération doit être sécurisé car il contient des clés de cryptage et des mots de passe qui peuvent être utilisés pour obtenir des données du système StorageGRID.

Si vous avez indiqué que des mots de passe aléatoires doivent être générés, ouvrez le Passwords.txt fichier et recherchez les mots de passe requis pour accéder à votre système StorageGRID.

Votre système StorageGRID est installé et configuré lorsqu'un message de confirmation s'affiche.

StorageGRID has been configured and installed.

#### Informations associées

"Installation de l'API REST"

# Déploiement de nœuds grid virtuels (Red Hat)

# Créez des fichiers de configuration de nœuds pour les déploiements Red Hat Enterprise Linux

Les fichiers de configuration des nœuds sont de petits fichiers texte qui fournissent les informations dont le service hôte StorageGRID a besoin pour démarrer un nœud et le connecter à des ressources de stockage bloc et réseau appropriées. Les fichiers de configuration des nœuds sont utilisés pour les nœuds virtuels et ne sont pas utilisés pour les nœuds de l'appliance.

#### Emplacement des fichiers de configuration de nœud

Placez le fichier de configuration de chaque nœud StorageGRID dans le /etc/storagegrid/nodes répertoire de l'hôte sur lequel le nœud sera exécuté. Par exemple, si vous prévoyez d'exécuter un nœud d'administration, un nœud de passerelle et un nœud de stockage sur HostA, vous devez placer trois fichiers de configuration de nœud dans /etc/storagegrid/nodes sur HostA.

Vous pouvez créer les fichiers de configuration directement sur chaque hôte à l'aide d'un éditeur de texte, tel

que vim ou nano, ou les créer ailleurs et les déplacer vers chaque hôte.

#### Dénomination des fichiers de configuration des nœuds

Les noms des fichiers de configuration sont importants. Le format est node-name.conf, où node-name est un nom que vous attribuez au nœud. Ce nom apparaît dans le programme d'installation StorageGRID et sert aux opérations de maintenance de nœud, telles que la migration de nœud.

Les noms de nœud doivent respecter les règles suivantes :

- Doit être unique
- Doit commencer par une lettre
- Peut contenir les caractères A à Z et a à z
- Peut contenir les chiffres 0 à 9
- Peut contenir un ou plusieurs traits d'Union (-)
- Ne doit pas comporter plus de 32 caractères, sans compter le .conf poste

Les fichiers /etc/storagegrid/nodes qui ne respectent pas ces conventions de dénomination ne seront pas analysés par le service hôte.

Si une topologie multisite est planifiée pour votre grille, il se peut qu'un schéma de nommage de nœud type soit :

#### site-nodetype-nodenumber.conf

Par exemple, vous pouvez utiliser dc1-adm1.conf pour le premier nœud d'administration du data Center 1 et dc2-sn3.conf pour le troisième nœud de stockage du data Center 2. Toutefois, vous pouvez utiliser n'importe quel schéma, à condition que tous les noms de nœud suivent les règles d'attribution de nom.

#### Contenu d'un fichier de configuration de nœud

Un fichier de configuration contient des paires clé/valeur, avec une clé et une valeur par ligne. Pour chaque paire clé/valeur, suivez les règles suivantes :

- La clé et la valeur doivent être séparées par un signe égal (=) et un espace blanc facultatif.
- · Les clés ne peuvent pas contenir d'espace.
- · Les valeurs peuvent contenir des espaces intégrés.
- Tout espace blanc de début ou de fin est ignoré.

Le tableau suivant définit les valeurs de toutes les clés prises en charge. Chaque touche a l'une des désignations suivantes :

- · Obligatoire : requis pour chaque nœud ou pour les types de nœuds spécifiés
- Meilleure pratique : facultative, bien que recommandée
- · Facultatif : facultatif pour tous les nœuds

#### Admin clés réseau

# IP\_ADMIN

| Valeur                                                                                                    | Désignation                 |
|----------------------------------------------------------------------------------------------------|-----------------------------|
| Adresse IPv4 du réseau Grid du nœud d'administration principal de la grille à laquelle ce nœud appartient. Utilisez la même valeur que celle spécifiée pour GRID_NETWORK_IP pour le nœud de grille avec NODE_TYPE = VM_Admin_Node et ADMIN_ROLE = Primary. Si vous omettez ce paramètre, le nœud tente de détecter un nœud d'administration principal à l'aide de mDNS. | Et des meilleures pratiques |
| "Mode de détection des nœuds du grid sur le nœud d'administration principal"                                                                                                    |                             |
| <b>Remarque</b> : cette valeur est ignorée et peut être interdite sur le noeud d'administration principal.                                                                                                    |                             |

# CONFIG\_RÉSEAU\_ADMIN

| Valeur                      | Désignation |
|-----------------------------|-------------|
| DHCP, STATIQUE OU DÉSACTIVÉ | Facultatif  |

# ADMIN\_NETWORK\_ESL

| Valeur                                                                                                    | Désignation |
|----------------------------------------------------------------------------------------------------|-------------|
| Liste de sous-réseaux séparés par des virgules en notation CIDR à laquelle ce nœud doit communiquer à l'aide de la passerelle Admin Network. | Facultatif  |
| Exemple: 172.16.0.0/21, 172.17.0.0/21                                                                                                    |             |

# PASSERELLE\_RÉSEAU\_ADMIN

| Valeur                                                                                                    | Désignation                                                                |
|----------------------------------------------------------------------------------------------------|----------------------------------------------------------------------------|
| Adresse IPv4 de la passerelle réseau d'administration locale pour ce<br>nœud. Doit être sur le sous-réseau défini par ADMIN_NETWORK_IP et<br>ADMIN_NETWORK_MASK. Cette valeur est ignorée pour les réseaux<br>configurés par DHCP. | Obligatoire si<br>ADMIN_NETWORK_ESL est spécifié.<br>Facultatif autrement. |
| Exemples :                                                                                                    |                                                                            |
| 1.1.1.1                                                                                                    |                                                                            |
| 10.224.4.81                                                                                                    |                                                                            |

# IP\_RÉSEAU\_ADMIN

| Valeur                                                                                                    | Désignation                                           |
|----------------------------------------------------------------------------------------------------|-------------------------------------------------------|
| Adresse IPv4 de ce nœud sur le réseau d'administration. Cette clé n'est requise que lorsque ADMIN_NETWORK_CONFIG = STATIQUE ; ne la spécifiez pas pour d'autres valeurs. | Requis lorsque<br>ADMIN_NETWORK_CONFIG =<br>STATIQUE. |
| Exemples :                                                                                                    | Facultatif autrement.                                 |
| 1.1.1.1                                                                                                    |                                                       |
| 10.224.4.81                                                                                                    |                                                       |

#### ADMIN\_NETWORK\_MAC

| Valeur                                                                                   | Désignation |
|------------------------------------------------------------------------------------------|-------------|
| Adresse MAC de l'interface réseau Admin dans le conteneur.                               | Facultatif  |
| Ce champ est facultatif. Si elle est omise, une adresse MAC est générée automatiquement. |             |
| Doit être composé de 6 paires de chiffres hexadécimaux séparés par deux-points.          |             |
| Exemple: b2:9c:02:c2:27:10                                                               |             |

#### ADMIN\_NETWORK\_MASK

| Valeur                                                                                                    | Désignation                                                                          |
|----------------------------------------------------------------------------------------------------|--------------------------------------------------------------------------------------|
| Masque de réseau IPv4 pour ce nœud, sur le réseau d'administration.<br>Spécifiez cette clé lorsque ADMIN_NETWORK_CONFIG = STATIQUE ;<br>ne la spécifiez pas pour d'autres valeurs. | Requis si ADMIN_NETWORK_IP<br>est spécifié et<br>ADMIN_NETWORK_CONFIG =<br>STATIQUE. |
| Exemples :                                                                                                    | Facultatif autrement.                                                                |
| 255.255.255.0                                                                                                    |                                                                                      |
| 255.255.248.0                                                                                                    |                                                                                      |

# MTU\_RÉSEAU\_ADMIN
| Valeur                                                                                                    | Désignation |
|----------------------------------------------------------------------------------------------------|-------------|
| Unité de transmission maximale (MTU) pour ce nœud sur le réseau<br>Admin. Ne spécifiez pas si ADMIN_NETWORK_CONFIG = DHCP. Si<br>elle est spécifiée, la valeur doit être comprise entre 1280 et 9216. Si<br>omis, 1500 est utilisé.                  | Facultatif  |
| Si vous souhaitez utiliser des trames jumbo, définissez la valeur MTU<br>sur une valeur adaptée aux trames jumbo, comme 9000. Sinon,<br>conservez la valeur par défaut.                                                                              |             |
| <b>IMPORTANT</b> : la valeur MTU du réseau doit correspondre à la valeur configurée sur le port du commutateur auquel le nœud est connecté. Dans le cas contraire, des problèmes de performances réseau ou une perte de paquets peuvent se produire. |             |
| Exemples :                                                                                                    |             |
| 1500                                                                                                    |             |
| 8192                                                                                                    |             |

# CIBLE\_RÉSEAU\_ADMIN

| Valeur                                                                                                    | Désignation                 |
|----------------------------------------------------------------------------------------------------|-----------------------------|
| Nom de l'unité hôte que vous utiliserez pour accéder au réseau<br>d'administration par le nœud StorageGRID. Seuls les noms d'interface<br>réseau sont pris en charge. En général, vous utilisez un nom d'interface<br>différent de celui spécifié pour GRID_NETWORK_TARGET ou<br>CLIENT_NETWORK_TARGET. | Et des meilleures pratiques |
| <b>Remarque</b> : n'utilisez pas de périphérique de liaison ou de pont comme<br>cible réseau. Configurez un VLAN (ou une autre interface virtuelle) sur<br>le périphérique de liaison, ou utilisez un pont et une paire Ethernet<br>virtuelle (veth).                                                   |                             |
| <b>Meilleure pratique</b> :spécifiez une valeur même si ce nœud ne possède pas d'adresse IP de réseau Admin initialement. Vous pouvez ensuite ajouter une adresse IP de réseau d'administration plus tard, sans avoir à reconfigurer le nœud sur l'hôte.                                                |                             |
| Exemples :                                                                                                    |                             |
| bond0.1002                                                                                                    |                             |
| ens256                                                                                                    |                             |

# TYPE\_CIBLE\_RÉSEAU\_ADMIN

| Valeur                                                    | Désignation |
|-----------------------------------------------------------|-------------|
| Interface (il s'agit de la seule valeur prise en charge.) | Facultatif  |

### ADMIN\_NETWORK\_TARGET\_TYPE\_INTERFACE\_CLONE\_MAC

| Valeur                                                                                                    | Désignation                 |
|----------------------------------------------------------------------------------------------------|-----------------------------|
| Vrai ou faux                                                                                                    | Et des meilleures pratiques |
| Définissez la clé sur « true » pour que le conteneur StorageGRID utilise<br>l'adresse MAC de l'interface hôte cible sur le réseau d'administration.     |                             |
| <b>Meilleure pratique:</b> dans les réseaux où le mode promiscuous serait nécessaire, utilisez la clé<br>ADMIN_NETWORK_TARGET_TYPE_INTERFACE_CLONE_MAC. |                             |
| Pour plus de détails sur le clonage MAC :                                                                                                    |                             |
| <ul> <li>"Considérations et recommandations concernant le clonage<br/>d'adresses MAC (Red Hat Enterprise Linux)"</li> </ul>                             |                             |
| <ul> <li>"Considérations et recommandations relatives au clonage<br/>d'adresses MAC (Ubuntu ou Debian)"</li> </ul>                                      |                             |

# RÔLE\_ADMINISTRATEUR

| Valeur                                                                                      | Désignation                                 |
|---------------------------------------------------------------------------------------------|---------------------------------------------|
| Primaire ou non primaire<br>Cette clé n'est requise que lorsque NODE TYPE = VM Admin Node ; | Requis lorsque NODE_TYPE =<br>VM_Admin_Node |
| ne la spécifiez pas pour d'autres types de nœuds.                                           | Facultatif autrement.                       |

### Bloquer les clés de périphérique

# JOURNAUX\_AUDIT\_BLOC\_PÉRIPHÉRIQUE

| Valeur                                                                                                    | Désignation                                                                                   |
|----------------------------------------------------------------------------------------------------|-----------------------------------------------------------------------------------------------|
| Chemin et nom du fichier spécial de périphérique de bloc ce nœud utilisera pour le stockage persistant des journaux d'audit. | Requis pour les nœuds avec<br>NODE_TYPE = VM_Admin_Node.<br>Ne le spécifiez pas pour d'autres |
| Exemples :                                                                                                    | types de nœuds.                                                                               |
| /dev/disk/by-path/pci-0000:03:00.0-scsi-0:0:0:0                                                                              |                                                                                               |
| /dev/disk/by-id/wwn-                                                                                                    |                                                                                               |
| 0x600a09800059d6df000060d757b475fd                                                                                           |                                                                                               |
| /dev/mapper/sgws-adm1-audit-logs                                                                                             |                                                                                               |

# BLOCK\_DEVICE\_RANGEDB\_NNN

| Valeur                                                                                                    | Désignation              |
|----------------------------------------------------------------------------------------------------|--------------------------|
| Chemin et nom du fichier spécial de périphérique de bloc ce nœud<br>utilisera pour le stockage objet permanent. Cette clé n'est requise que                                     | Obligatoire :            |
| spécifiez pas pour d'autres types de noeuds.                                                                                                    | Facultatif :             |
| Seul LE BLOC_DEVICE_RANGEDB_000 est requis ; le reste est<br>facultatif. Le dispositif de bloc spécifié pour<br>BLOCK_DEVICE_RANGEDB_000 doit être d'au moins 4 To : les autres | BLOCK_DEVICE_RANGEDB_001 |
| peuvent être plus petits.                                                                                                    | BLOCK_DEVICE_RANGEDB_002 |
| Ne laissez pas d'espace. Si vous spécifiez                                                                                                    | BLOCK_DEVICE_RANGEDB_003 |
| BLOCK_DEVICE_RANGEDB_003, vous devez egalement specifier<br>BLOCK_DEVICE_RANGEDB_004.                                                                                           | BLOCK_DEVICE_RANGEDB_004 |
| Remarque : pour la compatibilité avec les déploiements existants, les                                                                                                    | BLOCK_DEVICE_RANGEDB_005 |
| cies a deux chimes sont prises en charge pour les nœuds mis à niveau.                                                                                                    | BLOCK_DEVICE_RANGEDB_006 |
| Exemples :                                                                                                    | BLOCK_DEVICE_RANGEDB_007 |
| /dev/disk/by-path/pci-0000:03:00.0-scsi-0:0:0:0                                                                                                    | BLOCK_DEVICE_RANGEDB_008 |
| /dev/disk/by-id/wwn-<br>0x600a09800059d6df000060d757b475fd                                                                                                    | BLOCK_DEVICE_RANGEDB_009 |
| /dev/mapper/sgws-sn1-rangedb-000                                                                                                    | BLOCK_DEVICE_RANGEDB_010 |
| , ao ,appol, ogo oll langeab ooo                                                                                                    | BLOCK_DEVICE_RANGEDB_011 |
|                                                                                                    | BLOCK_DEVICE_RANGEDB_012 |
|                                                                                                    | BLOCK_DEVICE_RANGEDB_013 |
|                                                                                                    | BLOCK_DEVICE_RANGEDB_014 |
|                                                                                                    | BLOCK_DEVICE_RANGEDB_015 |

# BLOQUER\_LES\_TABLES\_PÉRIPHÉRIQUES

| Valeur                                                                                                    | Désignation |
|----------------------------------------------------------------------------------------------------|-------------|
| Chemin et nom du fichier spécial de l'unité de bloc ce noeud sera utilisé<br>pour le stockage persistant des tables de base de données. Cette clé<br>n'est requise que pour les nœuds avec TYPE_NOEUD =<br>VM_Admin_noeud ; ne la spécifiez pas pour d'autres types de noeuds. | Obligatoire |
| Exemples :                                                                                                    |             |
| /dev/disk/by-path/pci-0000:03:00.0-scsi-0:0:0:0                                                                                                    |             |
| /dev/disk/by-id/wwn-<br>0x600a09800059d6df000060d757b475fd                                                                                                    |             |
| /dev/mapper/sgws-adm1-tables                                                                                                    |             |

# BLOCK\_DEVICE\_VAR\_LOCAL

| Valeur                                                                                                    | Désignation |
|----------------------------------------------------------------------------------------------------|-------------|
| Chemin et nom du fichier spécial du périphérique de bloc que ce nœud utilisera pour son /var/local stockage persistant. | Obligatoire |
| Exemples :                                                                                                    |             |
| /dev/disk/by-path/pci-0000:03:00.0-scsi-0:0:0:0                                                                         |             |
| /dev/disk/by-id/wwn-<br>0x600a09800059d6df000060d757b475fd                                                              |             |
| /dev/mapper/sgws-sn1-var-local                                                                                          |             |

### Clés réseau du client

# CONFIG\_RÉSEAU\_CLIENT

| Valeur                      | Désignation |
|-----------------------------|-------------|
| DHCP, STATIQUE OU DÉSACTIVÉ | Facultatif  |

# PASSERELLE\_RÉSEAU\_CLIENT

| Valeur | Désignation |
|--------|-------------|
|        |             |

| Adresse IPv4 de la passerelle réseau client locale pour ce nœud, qui<br>doit se trouver sur le sous-réseau défini par CLIENT_NETWORK_IP et<br>CLIENT_NETWORK_MASK. Cette valeur est ignorée pour les réseaux<br>configurés par DHCP. | Facultatif |
|----------------------------------------------------------------------------------------------------|------------|
| Exemples :                                                                                                    |            |
| 1.1.1.1                                                                                                    |            |
| 10.224.4.81                                                                                                    |            |

# IP\_RÉSEAU\_CLIENT

| Valeur                                                                                                    | Désignation                                           |
|----------------------------------------------------------------------------------------------------|-------------------------------------------------------|
| Adresse IPv4 de ce nœud sur le réseau client.<br>Cette clé n'est requise que lorsque CLIENT_NETWORK_CONFIG = | Requis lorsque<br>CLIENT_NETWORK_CONFIG =<br>STATIQUE |
| Exemples :                                                                                                   | Facultatif autrement.                                 |
| 1.1.1.1                                                                                                    |                                                       |
| 10.224.4.81                                                                                                  |                                                       |

# CLIENT\_RÉSEAU\_MAC

| Valeur                                                                                   | Désignation |
|------------------------------------------------------------------------------------------|-------------|
| Adresse MAC de l'interface réseau client dans le conteneur.                              | Facultatif  |
| Ce champ est facultatif. Si elle est omise, une adresse MAC est générée automatiquement. |             |
| Doit être composé de 6 paires de chiffres hexadécimaux séparés par deux-points.          |             |
| Exemple: b2:9c:02:c2:27:20                                                               |             |

# MASQUE\_RÉSEAU\_CLIENT

| Valeur                                                                                                    | Désignation                                    |
|----------------------------------------------------------------------------------------------------|------------------------------------------------|
| Masque de réseau IPv4 pour ce nœud sur le réseau client.                                                     | Requis si CLIENT_NETWORK_IP<br>est spécifié et |
| Spécifiez cette clé lorsque CLIENT_NETWORK_CONFIG = STATIQUE ;<br>ne la spécifiez pas pour d'autres valeurs. | CLIENT_NETWORK_CONFIG =<br>STATIQUE            |
| Exemples :                                                                                                   | Facultatif autrement.                          |
| 255.255.255.0                                                                                                |                                                |
| 255.255.248.0                                                                                                |                                                |

# MTU\_CLIENT\_RÉSEAU

| Valeur                                                                                                    | Désignation |
|----------------------------------------------------------------------------------------------------|-------------|
| Unité de transmission maximale (MTU) pour ce nœud sur le réseau<br>client. Ne spécifiez pas si CLIENT_NETWORK_CONFIG = DHCP. Si<br>elle est spécifiée, la valeur doit être comprise entre 1280 et 9216. Si<br>omis, 1500 est utilisé.                | Facultatif  |
| Si vous souhaitez utiliser des trames jumbo, définissez la valeur MTU<br>sur une valeur adaptée aux trames jumbo, comme 9000. Sinon,<br>conservez la valeur par défaut.                                                                              |             |
| <b>IMPORTANT</b> : la valeur MTU du réseau doit correspondre à la valeur configurée sur le port du commutateur auquel le nœud est connecté. Dans le cas contraire, des problèmes de performances réseau ou une perte de paquets peuvent se produire. |             |
| Exemples :                                                                                                    |             |
| 1500                                                                                                    |             |
| 8192                                                                                                    |             |

# CIBLE\_RÉSEAU\_CLIENT

| Valeur                                                                                                    | Désignation                 |
|----------------------------------------------------------------------------------------------------|-----------------------------|
| Nom du périphérique hôte que vous utiliserez pour accéder au réseau client par le nœud StorageGRID. Seuls les noms d'interface réseau sont pris en charge. En général, vous utilisez un nom d'interface différent de celui spécifié pour GRID_NETWORK_TARGET ou ADMIN_NETWORK_TARGET. | Et des meilleures pratiques |
| <b>Remarque</b> : n'utilisez pas de périphérique de liaison ou de pont comme<br>cible réseau. Configurez un VLAN (ou une autre interface virtuelle) sur<br>le périphérique de liaison, ou utilisez un pont et une paire Ethernet<br>virtuelle (veth).                                 |                             |
| <b>Meilleure pratique :</b> Indiquez une valeur même si ce nœud ne possède<br>pas d'adresse IP de réseau client au départ. Vous pouvez ensuite<br>ajouter une adresse IP du réseau client ultérieurement, sans avoir à<br>reconfigurer le nœud sur l'hôte.                            |                             |
| Exemples :                                                                                                    |                             |
| bond0.1003                                                                                                    |                             |
| ens423                                                                                                    |                             |

# TYPE\_CIBLE\_RÉSEAU\_CLIENT

| Valeur                                                   | Désignation |
|----------------------------------------------------------|-------------|
| Interface (cette valeur est uniquement prise en charge.) | Facultatif  |

# CLIENT\_RÉSEAU\_CIBLE\_TYPE\_INTERFACE\_CLONE\_MAC

| Valeur                                                                                                    | Désignation                 |
|----------------------------------------------------------------------------------------------------|-----------------------------|
| Vrai ou faux                                                                                                    | Et des meilleures pratiques |
| Définissez la clé sur « true » pour que le conteneur StorageGRID utilise<br>l'adresse MAC de l'interface cible hôte sur le réseau client.                       |                             |
| <b>Meilleure pratique:</b> dans les réseaux où le mode promiscuous serait nécessaire, utilisez plutôt la clé<br>CLIENT_NETWORK_TARGET_TYPE_INTERFACE_CLONE_MAC. |                             |
| Pour plus de détails sur le clonage MAC :                                                                                                    |                             |
| <ul> <li>"Considérations et recommandations concernant le clonage<br/>d'adresses MAC (Red Hat Enterprise Linux)"</li> </ul>                                     |                             |
| <ul> <li>"Considérations et recommandations relatives au clonage<br/>d'adresses MAC (Ubuntu ou Debian)"</li> </ul>                                              |                             |

# CONFIG\_RÉSEAU\_GRID

| Valeur                                                         | Désignation                 |
|----------------------------------------------------------------|-----------------------------|
| STATIQUE ou DHCP                                               | Et des meilleures pratiques |
| La valeur par défaut est STATIQUE si elle n'est pas spécifiée. |                             |

# PASSERELLE\_RÉSEAU\_GRILLE

| Valeur                                                                                                    | Désignation |
|----------------------------------------------------------------------------------------------------|-------------|
| Adresse IPv4 de la passerelle réseau Grid locale pour ce nœud, qui doit<br>se trouver sur le sous-réseau défini par GRID_NETWORK_IP et<br>GRID_NETWORK_MASK. Cette valeur est ignorée pour les réseaux<br>configurés par DHCP.                                       | Obligatoire |
| Si le réseau Grid est un sous-réseau unique sans passerelle, utilisez<br>soit l'adresse de passerelle standard pour le sous-réseau (X. Y.1), soit la<br>valeur DE GRID_NETWORK_IP de ce nœud. Ces valeurs simplifient les<br>extensions potentielles du réseau Grid. |             |

# IP\_RÉSEAU\_GRID

| Valeur                                                                                                    | Désignation                                         |
|----------------------------------------------------------------------------------------------------|-----------------------------------------------------|
| Adresse IPv4 de ce nœud sur le réseau Grid. Cette clé n'est requise que lorsque GRID_NETWORK_CONFIG = STATIQUE ; ne la spécifiez pas pour d'autres valeurs. | Requis lorsque<br>GRID_NETWORK_CONFIG =<br>STATIQUE |
| Exemples :                                                                                                    | Facultatif autrement.                               |
| 1.1.1.1                                                                                                    |                                                     |
| 10.224.4.81                                                                                                    |                                                     |

# GRID\_RÉSEAU\_MAC

| Valeur                                                                          | Désignation                                                           |
|---------------------------------------------------------------------------------|-----------------------------------------------------------------------|
| Adresse MAC de l'interface réseau de la grille dans le conteneur.               | Facultatif                                                            |
| Doit être composé de 6 paires de chiffres hexadécimaux séparés par deux-points. | Si elle est omise, une adresse<br>MAC est générée<br>automatiquement. |
| Exemple: b2:9c:02:c2:27:30                                                      |                                                                       |

# GRID\_NETWORK\_MASK

| Valeur                                                                                                    | Désignation                                                                             |
|----------------------------------------------------------------------------------------------------|-----------------------------------------------------------------------------------------|
| Masque de réseau IPv4 pour ce nœud sur le réseau Grid. Spécifiez<br>cette clé lorsque GRID_NETWORK_CONFIG = STATIQUE ; ne la<br>spécifiez pas pour d'autres valeurs. | Requis lorsque<br>GRID_NETWORK_IP est spécifié<br>et GRID_NETWORK_CONFIG =<br>STATIQUE. |
| Exemples :                                                                                                    | Facultatif autrement                                                                    |
| 255.255.255.0                                                                                                    |                                                                                         |
| 255.255.248.0                                                                                                    |                                                                                         |

## GRID\_NETWORK\_MTU

| Valeur                                                                                                    | Désignation |
|----------------------------------------------------------------------------------------------------|-------------|
| Unité de transmission maximale (MTU) pour ce nœud sur le réseau<br>Grid. Ne spécifiez pas si GRID_NETWORK_CONFIG = DHCP. Si elle<br>est spécifiée, la valeur doit être comprise entre 1280 et 9216. Si omis,<br>1500 est utilisé.                                                                                                    | Facultatif  |
| Si vous souhaitez utiliser des trames jumbo, définissez la valeur MTU<br>sur une valeur adaptée aux trames jumbo, comme 9000. Sinon,<br>conservez la valeur par défaut.                                                                                                    |             |
| <b>IMPORTANT</b> : la valeur MTU du réseau doit correspondre à la valeur configurée sur le port du commutateur auquel le nœud est connecté. Dans le cas contraire, des problèmes de performances réseau ou une perte de paquets peuvent se produire.                                                                                                    |             |
| <b>IMPORTANT</b> : pour des performances réseau optimales, tous les<br>nœuds doivent être configurés avec des valeurs MTU similaires sur<br>leurs interfaces réseau Grid. L'alerte <b>Grid Network MTU mismatch</b> est<br>déclenchée en cas de différence importante dans les paramètres MTU<br>pour le réseau Grid sur les nœuds individuels. Les valeurs MTU ne<br>doivent pas nécessairement être identiques pour tous les types de<br>réseau. |             |
| Exemples :                                                                                                    |             |
| 1500                                                                                                    |             |
| 8192                                                                                                    |             |

# CIBLE\_RÉSEAU\_GRILLE

| Valeur                                                                                                    | Désignation |
|----------------------------------------------------------------------------------------------------|-------------|
| Nom de l'unité hôte que vous utiliserez pour accéder au réseau Grid par<br>le nœud StorageGRID. Seuls les noms d'interface réseau sont pris en<br>charge. En général, vous utilisez un nom d'interface différent de celui<br>spécifié pour ADMIN_NETWORK_TARGET ou<br>CLIENT_NETWORK_TARGET. | Obligatoire |
| <b>Remarque</b> : n'utilisez pas de périphérique de liaison ou de pont comme cible réseau. Configurez un VLAN (ou une autre interface virtuelle) sur le périphérique de liaison, ou utilisez un pont et une paire Ethernet virtuelle (veth).                                                 |             |
| Exemples :                                                                                                    |             |
| bond0.1001                                                                                                    |             |
| ens192                                                                                                    |             |

# TYPE\_CIBLE\_RÉSEAU\_GRILLE

| Valeur                                                    | Désignation |
|-----------------------------------------------------------|-------------|
| Interface (il s'agit de la seule valeur prise en charge.) | Facultatif  |

# GRID\_NETWORK\_TARGET\_TYPE\_INTERFACE\_CLONE\_MAC

| Valeur                                                                                                    | Désignation                 |
|----------------------------------------------------------------------------------------------------|-----------------------------|
| Vrai ou faux                                                                                                    | Et des meilleures pratiques |
| Définissez la valeur de la clé sur « true » pour que le conteneur<br>StorageGRID utilise l'adresse MAC de l'interface cible de l'hôte sur le<br>réseau de la grille. |                             |
| <b>Meilleure pratique:</b> dans les réseaux où le mode promiscuous serait nécessaire, utilisez la clé<br>GRID_NETWORK_TARGET_TYPE_INTERFACE_CLONE_MAC.               |                             |
| Pour plus de détails sur le clonage MAC :                                                                                                    |                             |
| <ul> <li>"Considérations et recommandations concernant le clonage<br/>d'adresses MAC (Red Hat Enterprise Linux)"</li> </ul>                                          |                             |
| <ul> <li>"Considérations et recommandations relatives au clonage<br/>d'adresses MAC (Ubuntu ou Debian)"</li> </ul>                                                   |                             |

#### Clé de mot de passe d'installation (temporaire)

# HACHAGE\_MOT\_DE\_PASSE\_TEMPORAIRE\_PERSONNALISÉ

| Valeur                                                                                                    | Désignation                 |
|----------------------------------------------------------------------------------------------------|-----------------------------|
| Pour le nœud d'administration principal, définissez un mot de passe temporaire par défaut pour l'API d'installation StorageGRID lors de l'installation.                                                                                       | Et des meilleures pratiques |
| <b>Remarque</b> : définissez un mot de passe d'installation sur le nœud<br>Admin principal uniquement. Si vous tentez de définir un mot de passe<br>sur un autre type de nœud, la validation du fichier de configuration du<br>nœud échouera. |                             |
| La définition de cette valeur n'a aucun effet lorsque l'installation est terminée.                                                                                                    |                             |
| Si cette clé est omise, aucun mot de passe temporaire n'est défini par<br>défaut. Vous pouvez également définir un mot de passe temporaire à<br>l'aide de l'API d'installation de StorageGRID.                                                |                             |
| Doit être un crypt() hachage de mot de passe SHA-512 au format<br>\$6\$ <salt>\$<password hash=""> pour un mot de passe d'au moins 8 et<br/>pas plus de 32 caractères.</password></salt>                                                      |                             |
| Ce hachage peut être généré à l'aide d'outils de l'interface de ligne de commande, tels que la openssl passwd commande en mode SHA-<br>512.                                                                                                   |                             |

### Clé d'interface

### INTERFACE\_TARGET\_nnnn

| Valeur                                                                                                    | Désignation |
|----------------------------------------------------------------------------------------------------|-------------|
| Nom et description facultative d'une interface supplémentaire que vous souhaitez ajouter à ce nœud. Vous pouvez ajouter plusieurs interfaces supplémentaires à chaque nœud.                                                                                                    | Facultatif  |
| Pour <i>nnnn</i> , spécifiez un numéro unique pour chaque entrée<br>INTERFACE_TARGET que vous ajoutez.                                                                                                    |             |
| Pour la valeur, spécifiez le nom de l'interface physique sur l'hôte bare-<br>Metal. Ensuite, si vous le souhaitez, ajoutez une virgule et fournissez<br>une description de l'interface, qui s'affiche sur la page des interfaces<br>VLAN et sur la page des groupes haute disponibilité. |             |
| <pre>Exemple : INTERFACE_TARGET_0001=ens256, Trunk</pre>                                                                                                    |             |
| Si vous ajoutez une interface de jonction, vous devez configurer une<br>interface VLAN dans StorageGRID. Si vous ajoutez une interface<br>d'accès, vous pouvez l'ajouter directement à un groupe haute<br>disponibilité ; il n'est pas nécessaire de configurer une interface VLAN.      |             |

### RAM\_MAXIMALE

| Valeur                                                                                                    | Désignation |
|----------------------------------------------------------------------------------------------------|-------------|
| Quantité maximale de RAM que ce nœud est autorisé à consommer. Si cette clé est omise, le nœud n'a aucune restriction de mémoire. Lorsque vous définissez ce champ pour un nœud de niveau production, indiquez une valeur inférieure d'au moins 24 Go et de 16 à 32 Go à la mémoire RAM totale du système. | Facultatif  |
| <b>Remarque</b> : la valeur de la RAM affecte l'espace réservé des métadonnées réelles d'un nœud. Voir la "Description de l'espace réservé aux métadonnées".                                                                                                    |             |
| Le format de ce champ est <i>numberunit</i> , où <i>unit</i> peut être b, k, , m ou g.                                                                                                    |             |
| Exemples :                                                                                                    |             |
| 24g                                                                                                    |             |
| 38654705664b                                                                                                    |             |
| <b>Remarque</b> : si vous souhaitez utiliser cette option, vous devez activer la prise en charge du noyau pour les groupes de mémoire.                                                                                                    |             |

### Clés de type de nœud

### TYPE\_NŒUD

| Valeur            | Désignation |
|-------------------|-------------|
| Type de nœud :    | Obligatoire |
| • Nœud_admin_VM   |             |
| Nœud_stockage_VM  |             |
| VM_Archive_Node   |             |
| Passerelle_API_VM |             |
|                   |             |

# STORAGE\_TYPE

| Valeur                                                                                                    | Désignation |
|----------------------------------------------------------------------------------------------------|-------------|
| Définit le type d'objets qu'un nœud de stockage contient. Pour plus<br>d'informations, voir "Types de nœuds de stockage". Cette clé n'est<br>requise que pour les nœuds avec TYPE_NOEUD = VM_Storage_noeud<br>; ne la spécifiez pas pour d'autres types de noeuds. Types de stockage : | Facultatif  |
| • combinés                                                                                                    |             |
| les données                                                                                                    |             |
| les métadonnées                                                                                                    |             |
| <b>Remarque</b> : si le TYPE_STOCKAGE n'est pas spécifié, le type de noeud de stockage est défini sur combiné (données et métadonnées) par défaut.                                                                                                    |             |

### Touches de remap de port

#### SCHÉMA DE PORT

| Valeur                                                                                                    | Désignation |
|----------------------------------------------------------------------------------------------------|-------------|
| Permet de remapper tout port utilisé par un nœud pour les communications internes de nœud de grille ou les communications externes. Le remappage des ports est nécessaire si les stratégies de mise en réseau d'entreprise limitent un ou plusieurs ports utilisés par StorageGRID, comme décrit dans "Communications internes sur les nœuds de la grille" ou "Communications externes". | Facultatif  |
| <b>IMPORTANT</b> : ne mappez pas les ports que vous prévoyez d'utiliser pour configurer les noeuds finaux de l'équilibreur de charge.                                                                                                    |             |
| <b>Remarque</b> : si seul PORT_REMAPPAGE est défini, le mappage que vous spécifiez est utilisé pour les communications entrantes et sortantes. Si PORT_REMAPPAGE_INBOUND est également spécifié, PORT_REMAPPAGE s'applique uniquement aux communications sortantes.                                                                                                    |             |
| Le format utilisé est : network type/protocol/default port<br>used by grid node/new port, où network type est grid, admin<br>ou client, et tcp ou protocol udp.                                                                                                    |             |
| <pre>Exemple: PORT_REMAP = client/tcp/18082/443</pre>                                                                                                    |             |
| Vous pouvez également remmapper plusieurs ports à l'aide d'une liste séparée par des virgules.                                                                                                    |             |
| <pre>Exemple:PORT_REMAP = client/tcp/18082/443,<br/>client/tcp/18083/80</pre>                                                                                                    |             |

#### PORT\_REMAPPAGE\_ENTRANT

| Valeur                                                                                                    | Désignation |
|----------------------------------------------------------------------------------------------------|-------------|
| Mappe de nouveau les communications entrantes sur le port spécifié. Si vous spécifiez PORT_REMAP_INBOUND mais que vous ne spécifiez pas de valeur pour PORT_REMAP, les communications sortantes pour le port sont inchangées. | Facultatif  |
| <b>IMPORTANT</b> : ne mappez pas les ports que vous prévoyez d'utiliser pour configurer les noeuds finaux de l'équilibreur de charge.                                                                                         |             |
| Le format utilisé est : network type/protocol/remapped port<br>/default port used by grid node, où network type est grid,<br>admin ou client, et tcp ou protocol udp.                                                         |             |
| Exemple: PORT_REMAP_INBOUND = grid/tcp/3022/22                                                                                                    |             |
| Vous pouvez également remmapper plusieurs ports entrants à l'aide<br>d'une liste séparée par des virgules.                                                                                                    |             |
| <pre>Exemple : PORT_REMAP_INBOUND = grid/tcp/3022/22,<br/>admin/tcp/3022/22</pre>                                                                                                    |             |

# Mode de détection des nœuds du grid sur le nœud d'administration principal

Les nœuds de grid communiquent avec le nœud d'administration principal pour la configuration et la gestion. Chaque nœud de la grille doit connaître l'adresse IP du nœud d'administration principal sur le réseau Grid.

Pour vous assurer qu'un nœud de grille peut accéder au nœud d'administration principal, vous pouvez effectuer l'une des opérations suivantes lors du déploiement du nœud :

- Vous pouvez utiliser le paramètre ADMIN\_IP pour saisir manuellement l'adresse IP du nœud d'administration principal.
- Vous pouvez omettre le paramètre ADMIN\_IP pour que le nœud de la grille détecte automatiquement la valeur. La détection automatique est particulièrement utile lorsque le réseau Grid utilise DHCP pour attribuer l'adresse IP au nœud d'administration principal.

La découverte automatique du nœud d'administration principal s'effectue à l'aide d'un système de noms de domaine multicast (mDNS). Lors du premier démarrage du nœud d'administration principal, il publie son adresse IP à l'aide de mDNS. Les autres nœuds du même sous-réseau peuvent alors interroger l'adresse IP et l'acquérir automatiquement. Cependant, comme le trafic IP multicast n'est généralement pas routable entre les sous-réseaux, les nœuds des autres sous-réseaux ne peuvent pas acquérir directement l'adresse IP du nœud Admin principal.

Si vous utilisez la détection automatique :

- Vous devez inclure le paramètre ADMIN\_IP pour au moins un nœud de grille sur les sousréseaux auxquels le nœud d'administration principal n'est pas directement connecté. Ce nœud de grille publie ensuite l'adresse IP du nœud d'administration principal pour les autres nœuds du sous-réseau à détecter avec mDNS.
- Assurez-vous que votre infrastructure réseau prend en charge le trafic IP multicast dans un sous-réseau.

# Exemple de fichiers de configuration de nœud

Vous pouvez utiliser les exemples de fichiers de configuration de nœud pour vous aider à configurer les fichiers de configuration de nœud pour votre système StorageGRID. Les exemples montrent les fichiers de configuration des nœuds pour tous les types de nœuds grid.

Pour la plupart des nœuds, vous pouvez ajouter des informations d'adressage réseau de l'administrateur et du client (IP, masque, passerelle, etc.) lorsque vous configurez la grille à l'aide de Grid Manager ou de l'API d'installation. L'exception est le nœud d'administration principal. Si vous souhaitez accéder à l'adresse IP réseau d'administration du nœud d'administration principal pour terminer la configuration de la grille (le réseau de grille n'étant pas routé, par exemple), vous devez configurer la connexion réseau d'administration du nœud d'administration de nœud. Ceci est illustré dans l'exemple.

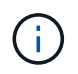

( |

Dans les exemples, la cible réseau client a été configurée comme une pratique recommandée, même si le réseau client est désactivé par défaut.

#### Exemple pour le nœud d'administration principal

Exemple de nom de fichier:/etc/storagegrid/nodes/dc1-adm1.conf

Exemple de contenu de fichier:

```
NODE TYPE = VM Admin Node
ADMIN ROLE = Primary
TEMPORARY PASSWORD TYPE = Use custom password
CUSTOM TEMPORARY PASSWORD = Passw0rd
BLOCK DEVICE VAR LOCAL = /dev/mapper/dc1-adm1-var-local
BLOCK DEVICE AUDIT LOGS = /dev/mapper/dc1-adm1-audit-logs
BLOCK DEVICE TABLES = /dev/mapper/dc1-adm1-tables
GRID NETWORK TARGET = bond0.1001
ADMIN NETWORK TARGET = bond0.1002
CLIENT NETWORK TARGET = bond0.1003
GRID NETWORK IP = 10.1.0.2
GRID NETWORK MASK = 255.255.255.0
GRID NETWORK GATEWAY = 10.1.0.1
ADMIN NETWORK CONFIG = STATIC
ADMIN NETWORK IP = 192.168.100.2
ADMIN NETWORK MASK = 255.255.248.0
ADMIN NETWORK GATEWAY = 192.168.100.1
ADMIN NETWORK ESL = 192.168.100.0/21,172.16.0.0/21,172.17.0.0/21
```

#### Exemple de nœud de stockage

Exemple de nom de fichier : /etc/storagegrid/nodes/dc1-sn1.conf

Exemple de contenu de fichier:

```
NODE_TYPE = VM_Storage_Node
ADMIN_IP = 10.1.0.2
BLOCK_DEVICE_VAR_LOCAL = /dev/mapper/dc1-sn1-var-local
BLOCK_DEVICE_RANGEDB_00 = /dev/mapper/dc1-sn1-rangedb-0
BLOCK_DEVICE_RANGEDB_01 = /dev/mapper/dc1-sn1-rangedb-1
BLOCK_DEVICE_RANGEDB_02 = /dev/mapper/dc1-sn1-rangedb-2
BLOCK_DEVICE_RANGEDB_03 = /dev/mapper/dc1-sn1-rangedb-3
GRID_NETWORK_TARGET = bond0.1001
ADMIN_NETWORK_TARGET = bond0.1002
CLIENT_NETWORK_TARGET = bond0.1003
GRID_NETWORK_IP = 10.1.0.3
GRID_NETWORK_MASK = 255.255.255.0
GRID_NETWORK_GATEWAY = 10.1.0.1
```

#### Exemple pour le nœud de passerelle

Exemple de nom de fichier:/etc/storagegrid/nodes/dc1-gw1.conf

#### Exemple de contenu de fichier:

```
NODE_TYPE = VM_API_Gateway
ADMIN_IP = 10.1.0.2
BLOCK_DEVICE_VAR_LOCAL = /dev/mapper/dc1-gw1-var-local
GRID_NETWORK_TARGET = bond0.1001
ADMIN_NETWORK_TARGET = bond0.1002
CLIENT_NETWORK_TARGET = bond0.1003
GRID_NETWORK_IP = 10.1.0.5
GRID_NETWORK_MASK = 255.255.255.0
GRID_NETWORK_GATEWAY = 10.1.0.1
```

#### Exemple pour un nœud d'administration non primaire

Exemple de nom de fichier : /etc/storagegrid/nodes/dc1-adm2.conf

#### Exemple de contenu de fichier:

```
NODE_TYPE = VM_Admin_Node
ADMIN_ROLE = Non-Primary
ADMIN_IP = 10.1.0.2
BLOCK_DEVICE_VAR_LOCAL = /dev/mapper/dc1-adm2-var-local
BLOCK_DEVICE_AUDIT_LOGS = /dev/mapper/dc1-adm2-audit-logs
BLOCK_DEVICE_TABLES = /dev/mapper/dc1-adm2-tables
GRID_NETWORK_TARGET = bond0.1001
ADMIN_NETWORK_TARGET = bond0.1002
CLIENT_NETWORK_TARGET = bond0.1003
GRID_NETWORK_IP = 10.1.0.6
GRID_NETWORK_IP = 10.1.0.6
GRID_NETWORK_MASK = 255.255.255.0
GRID_NETWORK_GATEWAY = 10.1.0.1
```

# Validation de la configuration StorageGRID

Après avoir créé les fichiers de configuration dans /etc/storagegrid/nodes pour chacun de vos nœuds StorageGRID, vous devez valider le contenu de ces fichiers.

Pour valider le contenu des fichiers de configuration, exécutez la commande suivante sur chaque hôte :

```
sudo storagegrid node validate all
```

Si les fichiers sont corrects, le résultat indique **TRANSMIS** pour chaque fichier de configuration, comme indiqué dans l'exemple.

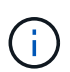

Lors de l'utilisation d'une seule LUN sur des nœuds de métadonnées uniquement, il se peut que vous receviez un message d'avertissement que vous pouvez ignorer.

```
Checking for misnamed node configuration files... PASSED
Checking configuration file for node dc1-adm1... PASSED
Checking configuration file for node dc1-gw1... PASSED
Checking configuration file for node dc1-sn1... PASSED
Checking configuration file for node dc1-sn2... PASSED
Checking configuration file for node dc1-sn3... PASSED
Checking for duplication of unique values between nodes... PASSED
```

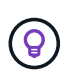

Pour une installation automatisée, vous pouvez supprimer ce résultat en utilisant les -q options ou de --quiet la storagegrid commande (par exemple, storagegrid --quiet...). Si vous supprimez la sortie, la commande aura une valeur de sortie non nulle si des avertissements ou des erreurs de configuration ont été détectés.

Si les fichiers de configuration sont incorrects, les problèmes sont affichés comme **AVERTISSEMENT** et **ERREUR**, comme indiqué dans l'exemple. Si des erreurs de configuration sont détectées, vous devez les corriger avant de poursuivre l'installation.

```
Checking for misnamed node configuration files ...
  WARNING: ignoring /etc/storagegrid/nodes/dc1-adm1
  WARNING: ignoring /etc/storagegrid/nodes/dc1-sn2.conf.keep
  WARNING: ignoring /etc/storagegrid/nodes/my-file.txt
Checking configuration file for node dc1-adm1 ...
 ERROR: NODE TYPE = VM Foo Node
        VM Foo Node is not a valid node type. See *.conf.sample
 ERROR: ADMIN ROLE = Foo
         Foo is not a valid admin role. See *.conf.sample
  ERROR: BLOCK DEVICE VAR LOCAL = /dev/mapper/sgws-gw1-var-local
        /dev/mapper/sgws-gw1-var-local is not a valid block device
Checking configuration file for node dc1-gw1 ...
  ERROR: GRID NETWORK TARGET = bond0.1001
        bond0.1001 is not a valid interface. See `ip link show`
 ERROR: GRID NETWORK IP = 10.1.3
        10.1.3 is not a valid IPv4 address
 ERROR: GRID NETWORK MASK = 255.248.255.0
         255.248.255.0 is not a valid IPv4 subnet mask
Checking configuration file for node dc1-sn1 ...
 ERROR: GRID NETWORK GATEWAY = 10.2.0.1
         10.2.0.1 is not on the local subnet
 ERROR: ADMIN NETWORK ESL = 192.168.100.0/21,172.16.0foo
        Could not parse subnet list
Checking configuration file for node dc1-sn2... PASSED
Checking configuration file for node dc1-sn3 ... PASSED
Checking for duplication of unique values between nodes ...
 ERROR: GRID NETWORK IP = 10.1.0.4
         dc1-sn2 and dc1-sn3 have the same GRID NETWORK IP
 ERROR: BLOCK DEVICE VAR LOCAL = /dev/mapper/sgws-sn2-var-local
         dc1-sn2 and dc1-sn3 have the same BLOCK DEVICE VAR LOCAL
 ERROR: BLOCK DEVICE RANGEDB 00 = /dev/mapper/sgws-sn2-rangedb-0
         dc1-sn2 and dc1-sn3 have the same BLOCK DEVICE RANGEDB 00
```

### Démarrez le service d'hôte StorageGRID

Pour démarrer vos nœuds StorageGRID et s'assurer qu'ils redémarrent après un redémarrage de l'hôte, vous devez activer et démarrer le service hôte StorageGRID.

#### Étapes

1. Exécutez les commandes suivantes sur chaque hôte :

```
sudo systemctl enable storagegrid
sudo systemctl start storagegrid
```

2. Exécutez la commande suivante pour vérifier que le déploiement se déroule :

```
sudo storagegrid node status node-name
```

3. Si l'un des nœuds renvoie l'état « non en cours d'exécution » ou « arrêté », exécutez la commande suivante :

sudo storagegrid node start node-name

4. Si vous avez déjà activé et démarré le service hôte StorageGRID (ou si vous n'êtes pas sûr que le service a été activé et démarré), exécutez également la commande suivante :

sudo systemctl reload-or-restart storagegrid

# Configuration de la grille et installation complète (Red Hat)

### Accédez au Grid Manager

Le gestionnaire de grille permet de définir toutes les informations nécessaires à la configuration du système StorageGRID.

#### Avant de commencer

Le nœud d'administration principal doit être déployé et avoir terminé la séquence de démarrage initiale.

#### Étapes

1. Ouvrez votre navigateur Web et accédez à :

https://primary\_admin\_node\_ip

Vous pouvez également accéder à Grid Manager sur le port 8443 :

https://primary\_admin\_node\_ip:8443

Vous pouvez utiliser l'adresse IP du noeud d'administration principal sur le réseau Grid ou sur le réseau Admin, en fonction de votre configuration réseau.

- 2. Gérer un mot de passe temporaire du programme d'installation selon les besoins :
  - · Si un mot de passe a déjà été défini à l'aide de l'une de ces méthodes, saisissez-le pour continuer.
    - Un utilisateur a défini le mot de passe lors de l'accès au programme d'installation
    - Le mot de passe a été automatiquement importé à partir du fichier de configuration du nœud à l'adresse /etc/storagegrid/nodes/<node\_name>.conf
  - Si aucun mot de passe n'a été défini, définissez éventuellement un mot de passe pour sécuriser le programme d'installation de StorageGRID.
- 3. Sélectionnez installer un système StorageGRID.

La page utilisée pour configurer un système StorageGRID s'affiche.

| NetApp <sup>®</sup> Storage    | GRID®           |                      |                      |                  |          |                |              | Help 👻 |
|--------------------------------|-----------------|----------------------|----------------------|------------------|----------|----------------|--------------|--------|
| Install                        |                 |                      |                      |                  |          |                |              |        |
| 1<br>License                   | 2<br>Sites      | 3<br>Grid Network    | 4<br>Grid Nodes      | 5<br>NTP         | 6<br>DNS | 7<br>Passwords | 8<br>Summary |        |
| License<br>Enter a grid name a | nd upload the I | icense file provided | by NetApp for your : | StorageGRID syst | tem.     |                |              |        |
| Grid Name                      | e               |                      |                      |                  |          |                |              |        |
| License File                   | e Bro           | owse                 |                      |                  |          |                |              |        |

# Spécifier les informations de licence StorageGRID

Vous devez indiquer le nom de votre système StorageGRID et télécharger le fichier de licence fourni par NetApp.

#### Étapes

1. Sur la page Licence, entrez un nom significatif pour votre système StorageGRID dans le champ **Nom de la** grille.

Après l'installation, le nom s'affiche en haut du menu nœuds.

2. Sélectionnez **Parcourir**, localisez le fichier de licence NetApp (NLF-*unique-id.*txt) et sélectionnez **Ouvrir**.

Le fichier de licence est validé et le numéro de série s'affiche.

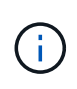

L'archive d'installation de StorageGRID inclut une licence gratuite qui ne fournit aucun droit d'assistance pour le produit. Vous pouvez effectuer une mise à jour vers une licence offrant une assistance après l'installation.

| 1                         | 2                  | 3                        | 4                    | 5               | 6       | 7         | 8       |
|---------------------------|--------------------|--------------------------|----------------------|-----------------|---------|-----------|---------|
| License                   | Sites              | Grid Network             | Grid Nodes           | NTP             | DNS     | Passwords | Summary |
| License<br>Enter a grid n | name and uploa     | d the license file provi | ded by NetApp for y  | our StorageGRID | system. |           |         |
| Gri                       | d Name             | StorageGRID              |                      |                 |         |           |         |
| Lice                      | nse File           | Browse                   | ILF-959007-Internal. | txt             |         |           |         |
| Licens                    | e Serial<br>Number | 959007                   |                      |                 |         |           |         |

3. Sélectionnez Suivant.

# Ajouter des sites

Vous devez créer au moins un site lorsque vous installez StorageGRID. Vous pouvez créer des sites supplémentaires pour augmenter la fiabilité et la capacité de stockage de votre système StorageGRID.

### Étapes

- 1. Sur la page sites, saisissez Nom du site.
- 2. Pour ajouter d'autres sites, cliquez sur le signe plus en regard de la dernière entrée du site et entrez le nom dans la zone de texte Nouveau **Nom du site**.

Ajoutez autant de sites supplémentaires que nécessaire pour votre topologie de grille. Vous pouvez ajouter jusqu'à 16 sites.

| letApp <sup>®</sup> StorageGRI                                                         | ١D®                                   |                                            |                                               |                                               |                                            |                                                | Help 🔫                        |
|----------------------------------------------------------------------------------------|---------------------------------------|--------------------------------------------|-----------------------------------------------|-----------------------------------------------|--------------------------------------------|------------------------------------------------|-------------------------------|
| Install                                                                                |                                       |                                            |                                               |                                               |                                            |                                                |                               |
| 1<br>License                                                                           | 2<br>Sites                            | 3<br>Grid Network                          | 4<br>Grid Nodes                               | 5<br>NTP                                      | 6<br>DNS                                   | 7<br>Passwords                                 | 8<br>Summary                  |
| Sites                                                                                  |                                       |                                            |                                               |                                               |                                            |                                                |                               |
| In a single-site deployme                                                              | nt, infrastructu                      | re and operations a                        | re centralized in one                         | e site.                                       |                                            |                                                |                               |
| In a multi-site deploymen<br>are located in geographic<br>availability and resiliency. | t, infrastructur<br>ally different lo | e can be distributed<br>cations. Having mu | asymmetrically acr<br>Itiple sites also allov | ross sites, and prop<br>ws the use of distrib | portional to the ne<br>puted replication a | eds of each site. Typ<br>and erasure coding fo | vically, sites<br>r increased |
| Site Name 1                                                                            | Raleigh                               |                                            |                                               |                                               | ×                                          |                                                |                               |

+ ×

#### 3. Cliquez sur Suivant.

Site Name 2

# Spécifiez les sous-réseaux du réseau de la grille

Atlanta

Vous devez spécifier les sous-réseaux utilisés sur le réseau grille.

#### Description de la tâche

Les entrées de sous-réseau incluent les sous-réseaux du réseau de la grille pour chaque site de votre système StorageGRID, ainsi que tous les sous-réseaux devant être accessibles via le réseau de la grille.

Si vous avez plusieurs sous-réseaux de grille, la passerelle de réseau de grille est requise. Tous les sousréseaux de la grille spécifiés doivent être accessibles via cette passerelle.

### Étapes

- 1. Spécifiez l'adresse réseau CIDR pour au moins un réseau Grid dans la zone de texte **sous-réseau 1**.
- 2. Cliquez sur le signe plus à côté de la dernière entrée pour ajouter une entrée réseau supplémentaire. Vous devez spécifier tous les sous-réseaux pour tous les sites du réseau Grid.

- Si vous avez déjà déployé au moins un nœud, cliquez sur détecter les sous-réseaux de réseaux de grille pour remplir automatiquement la liste de sous-réseaux de réseau de grille avec les sous-réseaux signalés par les nœuds de grille enregistrés avec le gestionnaire de grille.
- Vous devez ajouter manuellement tout sous-réseau pour les serveurs NTP, DNS, LDAP ou autres serveurs externes auxquels vous accédez via la passerelle réseau Grid.

| p <sup>®</sup> StorageGR                 | ID®                             |                                                                                                    |                                                                                                    |                                                                                                    |                                                                                                    |                                                                                                    | Help 🔫                                                                                                    |
|------------------------------------------|---------------------------------|----------------------------------------------------------------------------------------------------|----------------------------------------------------------------------------------------------------|----------------------------------------------------------------------------------------------------|----------------------------------------------------------------------------------------------------|----------------------------------------------------------------------------------------------------|----------------------------------------------------------------------------------------------------|
| II                                       |                                 |                                                                                                    |                                                                                                    |                                                                                                    |                                                                                                    |                                                                                                    |                                                                                                    |
| 1                                        | 2                               | 3                                                                                                    | 4                                                                                                    | 5                                                                                                    | 6                                                                                                    | 7                                                                                                    | 8                                                                                                    |
| License                                  | Sites                           | Grid Network                                                                                                    | Grid Nodes                                                                                                    | NTP                                                                                                    | DNS                                                                                                    | Passwords                                                                                                    | Summary                                                                                                    |
| Network                                  |                                 |                                                                                                    |                                                                                                    |                                                                                                    |                                                                                                    |                                                                                                    |                                                                                                    |
| must specify the su<br>StorageGRID syste | bnets that are<br>m. Select Dis | used on the Grid Ne<br>cover Grid Networks                                                                                                    | twork. These entrie<br>to automatically ad                                                                                                    | s typically include t<br>d subnets based on                                                                                                    | he subnets for th<br>the network cor                                                                                                    | ne Grid Network for ea<br>nfiguration of all regist                                                                                                    | ich site in<br>ered nodes.                                                                                                    |
| : You must manual                        | y add any sub                   | onets for NTP, DNS, I                                                                                                    | LDAP, or other exte                                                                                                    | rnal servers access                                                                                                    | ed through the G                                                                                                    | rid Network gateway.                                                                                                    |                                                                                                    |
| Subnet 1                                 | 172.16.0.                       | 0/21                                                                                                    |                                                                                                    |                                                                                                    | +                                                                                                    |                                                                                                    |                                                                                                    |
|                                          | p <sup>®</sup> StorageGR        | p <sup>®</sup> StorageGRID <sup>®</sup><br>1 1 2 License Sites<br>Network must specify the subnets that are StorageGRID system. Select Dis : You must manually add any sut Subnet 1 172.16.0. | p <sup>®</sup> StorageGRID <sup>®</sup><br>1<br>1<br>2<br>3<br>Grid Network<br>Network<br>Network<br>must specify the subnets that are used on the Grid Net<br>StorageGRID system. Select Discover Grid Networks<br>: You must manually add any subnets for NTP, DNS, I<br>Subnet 1<br>172.16.0.0/21 | p <sup>®</sup> StorageGRID <sup>®</sup><br>1<br>1<br>2<br>3<br>4<br>Grid Nodes<br>1<br>Network<br>must specify the subnets that are used on the Grid Network. These entrie<br>StorageGRID system. Select Discover Grid Networks to automatically ad<br>: You must manually add any subnets for NTP, DNS, LDAP, or other exte<br>Subnet 1<br>172.16.0.0/21 | p <sup>®</sup> StorageGRID <sup>®</sup><br>1<br>1<br>2<br>3<br>4<br>5<br>NTP<br>Network<br>Must specify the subnets that are used on the Grid Network. These entries typically include the StorageGRID system. Select Discover Grid Networks to automatically add subnets based on the StorageGRID system. Select Discover Grid Networks to automatically add subnets based on the StorageGRID system. Select Discover Grid Networks to automatically add subnets based on the StorageGRID system. Select Discover Grid Networks to automatically add subnets based on the StorageGRID system. Select Discover Grid Networks to automatically add subnets based on the StorageGRID system. Select Discover Grid Networks to automatically add subnets based on the StorageGRID system. Select Discover Grid Networks to automatically add subnets based on the StorageGRID system. Select Discover Grid Networks to automatically add subnets based on the StorageGRID system. Select Discover Grid Networks to automatically add subnets based on the StorageGRID system. Select Discover Grid Networks to automatically add subnets based on the StorageGRID system. Select Discover Grid Networks to automatically add subnets based on the StorageGRID system. Select Discover Grid Networks to automatically add subnets based on the StorageGRID system. Select Discover Grid Networks to automatically add subnets based on the StorageGRID system. Select Discover Grid Networks to automatically add subnets based on the StorageGRID system. Select Discover Grid Networks to select Discover Grid Networks to select Discover Grid Networks to select Discover Grid Network StorageGRID system. Select Discover Grid Network StorageGRID system. Select Discover Grid Networks to select Discover Grid Networks to select Discover Grid Networks to select Discover Grid Networks to select Discover Grid Networks to select Discover Grid Networks to select Discover Grid Networks to select Discover Grid Networks to select Discover Grid Networks to select Discover Grid Networks to select Discover Grid Networks to select Discover Grid | p <sup>®</sup> StorageGRID <sup>®</sup><br>1<br>1<br>2<br>3<br>4<br>5<br>6<br>DNS<br>License Sites Grid Network Grid Nodes NTP DNS<br>NEWORK<br>must specify the subnets that are used on the Grid Network. These entries typically include the subnets for th<br>StorageGRID system. Select Discover Grid Networks to automatically add subnets based on the network corr<br>: You must manually add any subnets for NTP, DNS, LDAP, or other external servers accessed through the G<br>Subnet 1<br>172.16.0.0/21 | p <sup>®</sup> StorageGRID <sup>®</sup><br>1<br>1<br>2<br>3<br>4<br>5<br>6<br>7<br>DNS<br>Passwords<br>1<br>NEWork<br>must specify the subnets that are used on the Grid Network. These entries typically include the subnets for the Grid Network for eas<br>StorageGRID system. Select Discover Grid Networks to automatically add subnets based on the network configuration of all regist<br>: You must manually add any subnets for NTP, DNS, LDAP, or other external servers accessed through the Grid Network gateway.<br>Subnet 1<br>172.16.0.0/21<br>+ |

Discover Grid Network subnets

#### 3. Cliquez sur Suivant.

### Approuver les nœuds de la grille en attente

Vous devez approuver chaque nœud de la grille pour pouvoir rejoindre le système StorageGRID.

#### Avant de commencer

Vous avez déployé l'ensemble des nœuds grid virtuels et d'appliance StorageGRID.

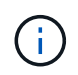

Il est plus efficace d'effectuer une seule installation de tous les nœuds, au lieu d'installer certains nœuds maintenant et certains nœuds ultérieurement.

#### Étapes

1. Consultez la liste nœuds en attente et vérifiez qu'elle affiche tous les nœuds de la grille que vous avez déployés.

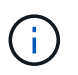

Si un nœud de grille est manquant, vérifiez qu'il a été déployé avec succès et que l'adresse IP réseau de grille du nœud d'administration principal est définie pour ADMIN\_IP.

2. Sélectionnez le bouton radio à côté d'un noeud en attente que vous souhaitez approuver.

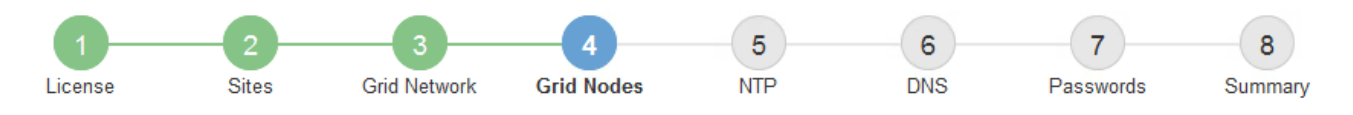

#### Grid Nodes

Approve and configure grid nodes, so that they are added correctly to your StorageGRID system.

#### Pending Nodes

Grid nodes are listed as pending until they are assigned to a site, configured, and approved.

| + | Approve X Remove         |    |          |     |         |      |                 |        | Search                    | Q |
|---|--------------------------|----|----------|-----|---------|------|-----------------|--------|---------------------------|---|
|   | Grid Network MAC Address | 4t | Name     | ţ٢. | Туре    | ţ۴.  | Platform        | 4t     | Grid Network IPv4 Address | ~ |
| ۲ | 50:6b:4b:42:d7:00        |    | NetApp-S | GA  | Storage | Node | StorageGRID App | liance | 172.16.5.20/21            |   |
|   |                          |    |          |     |         |      |                 |        | •                         |   |

#### Approved Nodes

Grid nodes that have been approved and have been configured for installation. An approved grid node's configuration can be edited if errors are identified.

| 2          | * Edit 💁 Reset 🗱 Remove  |          |         |                  |             | Search                    | Q |
|------------|--------------------------|----------|---------|------------------|-------------|---------------------------|---|
|            | Grid Network MAC Address | Name It  | Site 11 | Type 👫           | Platform It | Grid Network IPv4 Address | ~ |
| $^{\circ}$ | 00:50:56:87:42:ff        | dc1-adm1 | Raleigh | Admin Node       | VMware VM   | 172.16.4.210/21           |   |
| $^{\circ}$ | 00:50:56:87:c0:16        | dc1-s1   | Raleigh | Storage Node     | VMware VM   | 172.16.4.211/21           |   |
| $^{\circ}$ | 00:50:56:87:79:ee        | dc1-s2   | Raleigh | Storage Node     | VMware VM   | 172.16.4.212/21           |   |
| $^{\circ}$ | 00:50:56:87:db:9c        | dc1-s3   | Raleigh | Storage Node     | VMware VM   | 172.16.4.213/21           |   |
| $^{\circ}$ | 00:50:56:87:62:38        | dc1-g1   | Raleigh | API Gateway Node | VMware VM   | 172.16.4.214/21           |   |
|            |                          |          |         |                  |             | 4                         | • |

#### 3. Cliquez sur approuver.

- 4. Dans Paramètres généraux, modifiez les paramètres des propriétés suivantes, si nécessaire :
  - Site : le nom système du site pour ce noeud de grille.
  - **Nom** : le nom du système pour le noeud. Le nom par défaut est le nom que vous avez spécifié lors de la configuration du nœud.

Les noms de système sont requis pour les opérations StorageGRID internes et ne peuvent pas être modifiés une fois l'installation terminée. Cependant, au cours de cette étape du processus d'installation, vous pouvez modifier les noms de système selon vos besoins.

NTP role : rôle NTP (Network Time Protocol) du noeud de la grille. Les options sont automatique, primaire et client. Si vous sélectionnez automatique, le rôle principal est attribué aux nœuds d'administration, aux nœuds de stockage avec services ADC, aux nœuds de passerelle et à tous les nœuds de grille ayant des adresses IP non statiques. Le rôle client est attribué à tous les autres nœuds de la grille.

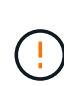

Assurez-vous qu'au moins deux nœuds de chaque site peuvent accéder à au moins quatre sources NTP externes. Si un seul nœud d'un site peut atteindre les sources NTP, des problèmes de synchronisation surviennent en cas de panne de ce nœud. En outre, la désignation de deux nœuds par site en tant que sources NTP principales assure une synchronisation précise si un site est isolé du reste de la grille.

 Type de stockage (noeuds de stockage uniquement) : spécifiez qu'un nouveau noeud de stockage doit être utilisé exclusivement pour les données uniquement, les métadonnées uniquement ou les deux. Les options sont données et métadonnées ("combinées"), données seulement et métadonnées seulement.

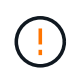

Pour plus d'informations sur les exigences relatives à ces types de nœuds, reportezvous à la section"Types de nœuds de stockage".

- Service ADC (nœuds de stockage uniquement) : sélectionnez automatique pour permettre au système de déterminer si le nœud requiert le service contrôleur de domaine administratif (ADC). Le service ADC conserve le suivi de l'emplacement et de la disponibilité des services de réseau. Au moins trois nœuds de stockage de chaque site doivent inclure le service ADC. Vous ne pouvez pas ajouter le service ADC à un nœud après son déploiement.
- 5. Dans le réseau de grille, modifiez les paramètres des propriétés suivantes si nécessaire :
  - Adresse IPv4 (CIDR) : adresse réseau CIDR pour l'interface Grid Network (eth0 dans le conteneur).
     Par exemple : 192.168.1.234/21
  - · Gateway : la passerelle réseau Grid. Par exemple : 192.168.0.1

La passerelle est requise en cas de sous-réseaux de grille multiples.

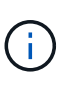

Si vous avez sélectionné DHCP pour la configuration du réseau Grid et que vous modifiez la valeur ici, la nouvelle valeur sera configurée en tant qu'adresse statique sur le nœud. Vous devez vous assurer que l'adresse IP configurée ne fait pas partie d'un pool d'adresses DHCP.

6. Si vous souhaitez configurer le réseau d'administration pour le nœud de la grille, ajoutez ou mettez à jour les paramètres de la section réseau d'administration si nécessaire.

Entrez les sous-réseaux de destination des routes en dehors de cette interface dans la zone de texte **sous-réseaux (CIDR)**. En cas de sous-réseaux d'administration multiples, la passerelle d'administration est requise.

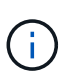

Si vous avez sélectionné DHCP pour la configuration du réseau d'administration et que vous modifiez la valeur ici, la nouvelle valeur sera configurée en tant qu'adresse statique sur le nœud. Vous devez vous assurer que l'adresse IP configurée ne fait pas partie d'un pool d'adresses DHCP.

**Appareils :** pour une appliance StorageGRID, si le réseau d'administration n'a pas été configuré lors de l'installation initiale à l'aide du programme d'installation de l'appliance StorageGRID, il ne peut pas être configuré dans cette boîte de dialogue Gestionnaire de grille. Au lieu de cela, vous devez procéder comme suit :

a. Redémarrez l'appliance : dans le programme d'installation de l'appliance, sélectionnez **Avancé** > **redémarrer**.

Le redémarrage peut prendre plusieurs minutes.

- b. Sélectionnez **configurer réseau > Configuration lien** et activez les réseaux appropriés.
- c. Sélectionnez **configurer réseau > Configuration IP** et configurez les réseaux activés.
- d. Revenez à la page d'accueil et cliquez sur **Démarrer l'installation**.
- e. Dans le Gestionnaire de grille : si le nœud est répertorié dans le tableau nœuds approuvés, supprimezle.
- f. Supprimez le nœud du tableau nœuds en attente.
- g. Attendez que le nœud réapparaisse dans la liste nœuds en attente.
- h. Confirmez que vous pouvez configurer les réseaux appropriés. Elles doivent déjà être renseignées avec les informations que vous avez fournies sur la page Configuration IP du programme d'installation de l'appliance.

Pour plus d'informations, reportez-vous aux instructions d'installation de votre modèle d'appareil.

7. Si vous souhaitez configurer le réseau client pour le nœud de grille, ajoutez ou mettez à jour les paramètres dans la section réseau client si nécessaire. Si le réseau client est configuré, la passerelle est requise et devient la passerelle par défaut du noeud après l'installation.

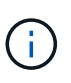

Si vous avez sélectionné DHCP pour la configuration du réseau client et que vous modifiez la valeur ici, la nouvelle valeur sera configurée en tant qu'adresse statique sur le nœud. Vous devez vous assurer que l'adresse IP configurée ne fait pas partie d'un pool d'adresses DHCP.

**Appareils :** pour une appliance StorageGRID, si le réseau client n'a pas été configuré lors de l'installation initiale à l'aide du programme d'installation de l'appliance StorageGRID, il ne peut pas être configuré dans cette boîte de dialogue Gestionnaire de grille. Au lieu de cela, vous devez procéder comme suit :

a. Redémarrez l'appliance : dans le programme d'installation de l'appliance, sélectionnez **Avancé** > **redémarrer**.

Le redémarrage peut prendre plusieurs minutes.

- b. Sélectionnez configurer réseau > Configuration lien et activez les réseaux appropriés.
- c. Sélectionnez **configurer réseau > Configuration IP** et configurez les réseaux activés.
- d. Revenez à la page d'accueil et cliquez sur **Démarrer l'installation**.
- e. Dans le Gestionnaire de grille : si le nœud est répertorié dans le tableau nœuds approuvés, supprimezle.
- f. Supprimez le nœud du tableau nœuds en attente.
- g. Attendez que le nœud réapparaisse dans la liste nœuds en attente.
- h. Confirmez que vous pouvez configurer les réseaux appropriés. Elles doivent déjà être renseignées avec les informations que vous avez fournies sur la page Configuration IP du programme d'installation de l'appliance.

Pour plus d'informations, reportez-vous aux instructions d'installation de votre appareil.

8. Cliquez sur Enregistrer.

L'entrée de nœud de la grille passe à la liste nœuds approuvés.

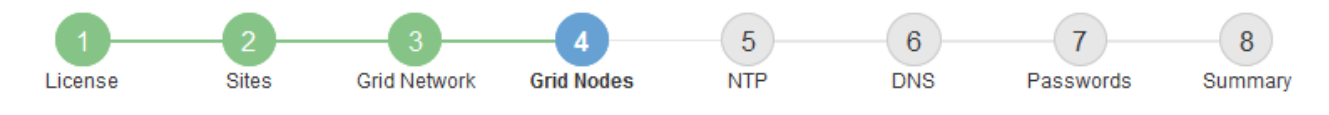

#### Grid Nodes

Approve and configure grid nodes, so that they are added correctly to your StorageGRID system.

#### Pending Nodes

Grid nodes are listed as pending until they are assigned to a site, configured, and approved.

| Grid Network MAC Address 11 Name 11 Type 11 Platform 11 Grid Network IPv4 Address | ~ |  |
|-----------------------------------------------------------------------------------|---|--|
| No results found.                                                                 |   |  |
| 4                                                                                 | • |  |

#### Approved Nodes

Grid nodes that have been approved and have been configured for installation. An approved grid node's configuration can be edited if errors are identified.

| /          | * Edit 💁 Reset 🗱 Remove     |            |         |                  |                       | Search Q                    |
|------------|-----------------------------|------------|---------|------------------|-----------------------|-----------------------------|
|            | Grid Network MAC Address It | Name It    | Site It | Type It          | Platform 11           | Grid Network IPv4 Address 🗸 |
| $^{\circ}$ | 00:50:56:87:42:ff           | dc1-adm1   | Raleigh | Admin Node       | VMware VM             | 172.16.4.210/21             |
| $^{\circ}$ | 00:50:56:87:c0:16           | dc1-s1     | Raleigh | Storage Node     | VMware VM             | 172.16.4.211/21             |
| $^{\circ}$ | 00:50:56:87:79:ee           | dc1-s2     | Raleigh | Storage Node     | VMware VM             | 172.16.4.212/21             |
| $^{\circ}$ | 00:50:56:87:db:9c           | dc1-s3     | Raleigh | Storage Node     | VMware VM             | 172.16.4.213/21             |
| $^{\circ}$ | 00:50:56:87:62:38           | dc1-g1     | Raleigh | API Gateway Node | VMware VM             | 172.16.4.214/21             |
| $^{\circ}$ | 50:6b:4b:42:d7:00           | NetApp-SGA | Raleigh | Storage Node     | StorageGRID Appliance | 172.16.5.20/21              |
|            |                             |            |         |                  |                       | • •                         |

9. Répétez ces étapes pour chaque nœud de grille en attente à approuver.

Vous devez approuver tous les nœuds que vous souhaitez dans la grille. Cependant, vous pouvez revenir à cette page à tout moment avant de cliquer sur **installer** sur la page Résumé. Vous pouvez modifier les propriétés d'un nœud de grille approuvé en sélectionnant son bouton radio et en cliquant sur **Modifier**.

10. Lorsque vous avez terminé d'approuver les nœuds de la grille, cliquez sur Suivant.

### Spécifiez les informations sur le serveur Network Time Protocol

Vous devez spécifier les informations de configuration du protocole NTP (Network Time Protocol) pour le système StorageGRID, de sorte que les opérations effectuées sur des serveurs distincts puissent rester synchronisées.

#### Description de la tâche

Vous devez indiquer des adresses IPv4 pour les serveurs NTP.

Vous devez indiquer des serveurs NTP externes. Les serveurs NTP spécifiés doivent utiliser le protocole NTP.

Vous devez spécifier quatre références de serveur NTP de Stratum 3 ou supérieur pour éviter les problèmes de dérive du temps.

Lorsque vous spécifiez la source NTP externe pour une installation StorageGRID de niveau production, n'utilisez pas le service heure Windows (W32Time) sur une version de Windows antérieure à Windows Server 2016. Le service de temps des versions antérieures de Windows n'est pas suffisamment précis et n'est pas pris en charge par Microsoft pour une utilisation dans des environnements à haute précision, tels que StorageGRID.

"Limite de prise en charge pour configurer le service de temps Windows pour des environnements de haute précision"

Les serveurs NTP externes sont utilisés par les nœuds auxquels vous avez précédemment attribué des rôles NTP primaires.

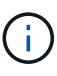

i

Assurez-vous qu'au moins deux nœuds de chaque site peuvent accéder à au moins quatre sources NTP externes. Si un seul nœud d'un site peut atteindre les sources NTP, des problèmes de synchronisation surviennent en cas de panne de ce nœud. En outre, la désignation de deux nœuds par site en tant que sources NTP principales assure une synchronisation précise si un site est isolé du reste de la grille.

#### Étapes

- 1. Spécifiez les adresses IPv4 pour au moins quatre serveurs NTP dans les zones de texte **Server 1** à **Server 4**.
- 2. Si nécessaire, sélectionnez le signe plus en regard de la dernière entrée pour ajouter des entrées de serveur supplémentaires.

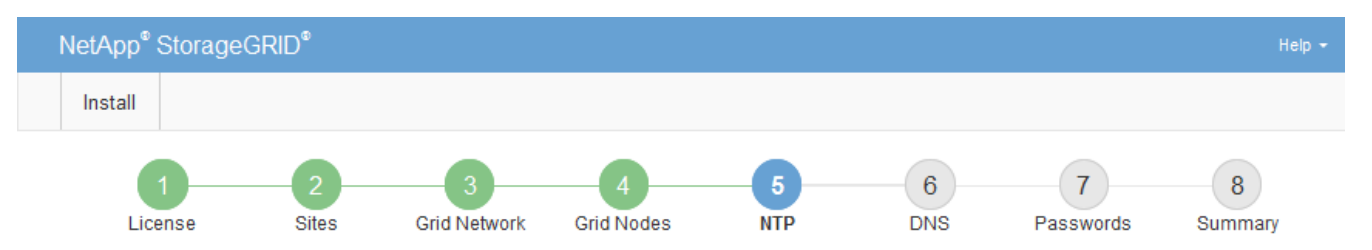

Network Time Protocol

Enter the IP addresses for at least four Network Time Protocol (NTP) servers, so that operations performed on separate servers are kept in sync.

| Server 1 | 10.60.248.183  |   |
|----------|----------------|---|
| Server 2 | 10.227.204.142 |   |
| Server 3 | 10.235.48.111  |   |
| Server 4 | 0.0.0.0        | - |

3. Sélectionnez Suivant.

# Spécifiez les informations du serveur DNS

Vous devez spécifier des informations DNS pour votre système StorageGRID afin de pouvoir accéder aux serveurs externes en utilisant des noms d'hôte au lieu d'adresses IP.

### Description de la tâche

La spécification "Informations sur le serveur DNS" vous permet d'utiliser des noms d'hôte de nom de domaine complet (FQDN) plutôt que des adresses IP pour les notifications par e-mail et AutoSupport.

Pour garantir un fonctionnement correct, spécifiez deux ou trois serveurs DNS. Si vous spécifiez plus de trois, il est possible que seulement trois soient utilisés en raison des limitations connues du système d'exploitation sur certaines plates-formes. Si vous avez des restrictions de routage dans votre environnement, vous pouvez, "Personnaliser la liste des serveurs DNS"pour des nœuds individuels (généralement tous les nœuds d'un site), utiliser une configuration différente de trois serveurs DNS maximum.

Si possible, utilisez des serveurs DNS auxquels chaque site peut accéder localement pour vous assurer qu'un site isdébarqué peut résoudre les FQDN pour les destinations externes.

### Étapes

- 1. Spécifiez l'adresse IPv4 pour au moins un serveur DNS dans la zone de texte Server 1.
- 2. Si nécessaire, sélectionnez le signe plus en regard de la dernière entrée pour ajouter des entrées de serveur supplémentaires.

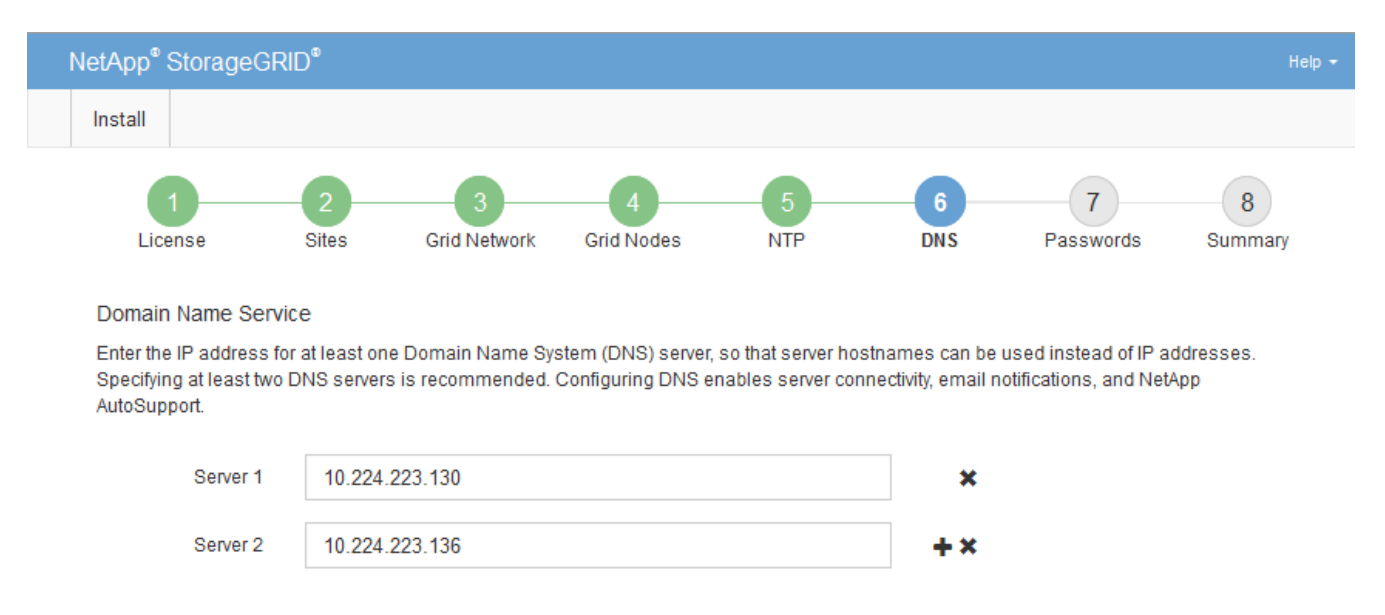

La meilleure pratique consiste à spécifier au moins deux serveurs DNS. Vous pouvez indiquer jusqu'à six serveurs DNS.

3. Sélectionnez Suivant.

## Spécifiez les mots de passe système StorageGRID

Dans le cadre de l'installation de votre système StorageGRID, vous devez saisir les mots de passe à utiliser pour sécuriser votre système et effectuer des tâches de maintenance.

#### Description de la tâche

Utilisez la page installer des mots de passe pour spécifier le mot de passe de provisionnement et le mot de passe utilisateur root de la gestion de grille.

- La phrase secrète de provisionnement est utilisée comme clé de chiffrement et n'est pas stockée par le système StorageGRID.
- Vous devez disposer du mot de passe de provisionnement pour les procédures d'installation, d'extension et de maintenance, y compris le téléchargement du progiciel de restauration. Il est donc important de stocker la phrase secrète de provisionnement dans un emplacement sécurisé.
- Vous pouvez modifier la phrase de passe de provisionnement à partir de Grid Manager si vous en avez la version actuelle.
- Le mot de passe de l'utilisateur root de la gestion de grille peut être modifié à l'aide de Grid Manager.
- Les mots de passe SSH et la console de ligne de commande générés de manière aléatoire sont stockés dans Passwords.txt le fichier du progiciel de récupération.

#### Étapes

1. Dans **Provisioning Passphrase**, saisissez la clé de passe de provisionnement qui sera requise pour modifier la topologie de la grille de votre système StorageGRID.

Stockez la phrase secrète de provisionnement dans un endroit sécurisé.

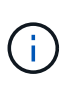

Si une fois l'installation terminée et que vous souhaitez modifier ultérieurement le mot de passe de provisionnement, vous pouvez utiliser le Gestionnaire de grille. Sélectionnez **CONFIGURATION > contrôle d'accès> mots de passe de grille**.

- 2. Dans **Confirm Provisioning Passphrase**, saisissez à nouveau la phrase de passe de provisionnement pour la confirmer.
- 3. Dans **Grid Management Root User Password**, entrez le mot de passe à utiliser pour accéder au Grid Manager en tant qu'utilisateur « root ».

Stockez le mot de passe en lieu sûr.

4. Dans **confirmer le mot de passe de l'utilisateur racine**, entrez à nouveau le mot de passe de Grid Manager pour le confirmer.

| l | NetApp <sup>®</sup> Storage@ | GRID <sup>®</sup> |                   |                 |          |          |                | Help 👻       |
|---|------------------------------|-------------------|-------------------|-----------------|----------|----------|----------------|--------------|
|   | Install                      |                   |                   |                 |          |          |                |              |
|   | License                      | 2<br>Sites        | 3<br>Grid Network | 4<br>Grid Nodes | 5<br>NTP | 6<br>DNS | 7<br>Passwords | 8<br>Summary |

#### Passwords

Enter secure passwords that meet your organization's security policies. A text file containing the command line passwords must be downloaded during the final installation step.

| Provisioning      |                                       |
|-------------------|---------------------------------------|
| Passphrase        |                                       |
|                   |                                       |
| Confirm           | •••••                                 |
| Provisioning      |                                       |
| Passphrase        |                                       |
|                   |                                       |
| Grid Management   | •••••                                 |
| Root User         |                                       |
| Password          |                                       |
|                   |                                       |
| Confirm Root User |                                       |
| Deceword          |                                       |
| Password          |                                       |
|                   |                                       |
|                   | Create random command line passwords. |

5. Si vous installez une grille à des fins de démonstration de faisabilité ou de démonstration, désactivez éventuellement la case **Créer des mots de passe de ligne de commande aléatoires**.

Pour les déploiements en production, des mots de passe aléatoires doivent toujours être utilisés pour des raisons de sécurité. Désactivez **Créez des mots de passe de ligne de commande aléatoires** uniquement pour les grilles de démonstration si vous souhaitez utiliser des mots de passe par défaut pour accéder aux nœuds de grille à partir de la ligne de commande à l'aide du compte "root" ou "admin".

**(i)** 

Vous êtes invité à télécharger le fichier du progiciel de récupération (sgws-recoverypackage-id-revision.zip) après avoir cliqué sur **installer** sur la page Résumé. Vous devez "téléchargez ce fichier"terminer l'installation. Les mots de passe requis pour accéder au système sont stockés dans le Passwords.txt fichier, contenu dans le fichier du progiciel de récupération.

6. Cliquez sur Suivant.

## Vérifiez votre configuration et terminez l'installation

Vous devez examiner attentivement les informations de configuration que vous avez saisies pour vous assurer que l'installation s'effectue correctement.

#### Étapes

1. Afficher la page **Résumé**.

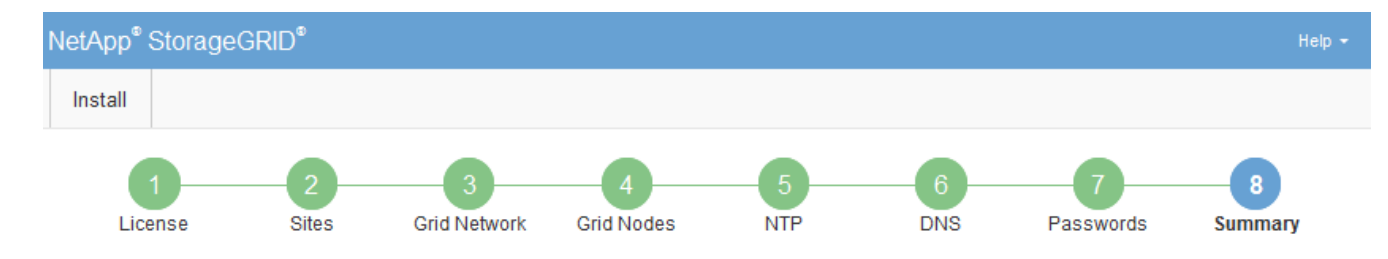

#### Summary

Verify that all of the grid configuration information is correct, and then click Install. You can view the status of each grid node as it installs. Click the Modify links to go back and change the associated information.

| General Settings |                                                            |                                |  |
|------------------|------------------------------------------------------------|--------------------------------|--|
| Grid Name        | Grid1                                                      | Modify License                 |  |
| Passwords        | Auto-generated random command line passwords               | Modify Passwords               |  |
| Networking       |                                                            |                                |  |
| NTP              | 10.60.248.183 10.227.204.142 10.235.48.111                 | Modify NTP                     |  |
| DNS              | 10.224.223.130 10.224.223.136                              | Modify DNS                     |  |
| Grid Network     | 172.16.0.0/21                                              | Modify Grid Network            |  |
| Topology         |                                                            |                                |  |
| Topology         | Atlanta                                                    | Modify Sites Modify Grid Nodes |  |
|                  | Raleigh<br>dc1-adm1 dc1-g1 dc1-s1 dc1-s2 dc1-s3 NetApp-SGA |                                |  |

- 2. Vérifiez que toutes les informations de configuration de la grille sont correctes. Utilisez les liens Modifier de la page Résumé pour revenir en arrière et corriger les erreurs.
- 3. Cliquez sur installer.

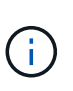

Si un nœud est configuré pour utiliser le réseau client, la passerelle par défaut de ce nœud passe du réseau Grid au réseau client lorsque vous cliquez sur **installer**. Si vous perdez la connectivité, vous devez vous assurer que vous accédez au nœud d'administration principal via un sous-réseau accessible. Voir "Instructions de mise en réseau" pour plus de détails.

#### 4. Cliquez sur Télécharger le progiciel de récupération.

Lorsque l'installation progresse jusqu'au point où la topologie de la grille est définie, vous êtes invité à télécharger le fichier du progiciel de récupération (.zip) et à confirmer que vous pouvez accéder au contenu de ce fichier. Vous devez télécharger le fichier Recovery Package afin de pouvoir restaurer le système StorageGRID en cas de défaillance d'un ou de plusieurs nœuds de la grille. L'installation se poursuit en arrière-plan, mais vous ne pouvez pas terminer l'installation et accéder au système StorageGRID tant que vous n'avez pas téléchargé et vérifié ce fichier.

5. Vérifiez que vous pouvez extraire le contenu du .zip fichier, puis l'enregistrer dans deux emplacements sûrs, sécurisés et séparés.

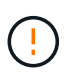

Le fichier du progiciel de récupération doit être sécurisé car il contient des clés de cryptage et des mots de passe qui peuvent être utilisés pour obtenir des données du système StorageGRID.

#### Cochez la case J'ai téléchargé et vérifié le fichier du progiciel de récupération, puis cliquez sur Suivant.

Si l'installation est toujours en cours, la page d'état s'affiche. Cette page indique la progression de l'installation pour chaque nœud de la grille.

| Installation Status                                               |           |                           |             |                                                    |  |  |  |  |  |
|-------------------------------------------------------------------|-----------|---------------------------|-------------|----------------------------------------------------|--|--|--|--|--|
| if necessary, you may 🕹 Download the Recovery Package file again. |           |                           |             |                                                    |  |  |  |  |  |
|                                                                   |           |                           |             | Search Q                                           |  |  |  |  |  |
| Name                                                              | f Site 4t | Grid Network IPv4 Address | Progress 4t | Stage It                                           |  |  |  |  |  |
| dc1-adm1                                                          | Site1     | 172.16.4.215/21           |             | Starting services                                  |  |  |  |  |  |
| dc1-g1                                                            | Site1     | 172.16.4.216/21           |             | Complete                                           |  |  |  |  |  |
| dc1-s1                                                            | Site1     | 172.16.4.217/21           |             | Waiting for Dynamic IP Service peers               |  |  |  |  |  |
| dc1-s2                                                            | Site1     | 172.16.4.218/21           |             | Downloading hotfix from primary Admin if<br>needed |  |  |  |  |  |
| dc1-s3                                                            | Site1     | 172.16.4.219/21           |             | Downloading hotfix from primary Admin if<br>needed |  |  |  |  |  |
|                                                                   |           |                           |             | 4                                                  |  |  |  |  |  |

Lorsque l'étape complète est atteinte pour tous les nœuds de la grille, la page de connexion de Grid Manager s'affiche.

7. Connectez-vous au gestionnaire de grille à l'aide de l'utilisateur « root » et du mot de passe que vous avez spécifié lors de l'installation.

# Instructions de post-installation

Une fois le déploiement et la configuration des nœuds de la grille effectués, suivez ces instructions pour l'adressage DHCP et les modifications de configuration réseau.

• Si DHCP était utilisé pour attribuer des adresses IP, configurez une réservation DHCP pour chaque adresse IP sur les réseaux utilisés.

Vous ne pouvez configurer DHCP que pendant la phase de déploiement. Vous ne pouvez pas configurer DHCP pendant la configuration.

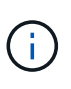

Les nœuds redémarrent lorsque la configuration Grid Network est modifiée par DHCP, ce qui peut provoquer des pannes si une modification DHCP affecte plusieurs nœuds en même temps.

- Vous devez utiliser les procédures Modifier IP pour modifier les adresses IP, les masques de sous-réseau et les passerelles par défaut pour un noeud de grille. Voir "Configurez les adresses IP".
- Si vous modifiez la configuration réseau, y compris le routage et les modifications de passerelle, la connectivité client au nœud d'administration principal et à d'autres nœuds de la grille risque d'être perdue. En fonction des modifications de réseau appliquées, vous devrez peut-être rétablir ces connexions.

# Installation de l'API REST

StorageGRID fournit l'API d'installation StorageGRID pour effectuer des tâches d'installation.

L'API utilise la plate-forme swagger open source API pour fournir la documentation de l'API. Swagger permet aux développeurs et aux non-développeurs d'interagir avec l'API dans une interface utilisateur qui illustre la façon dont l'API répond aux paramètres et aux options. Cette documentation suppose que vous êtes familiarisé avec les technologies Web standard et le format de données JSON.

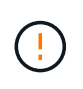

Toutes les opérations d'API que vous effectuez à l'aide de la page Web Documentation de l'API sont des opérations en direct. Veillez à ne pas créer, mettre à jour ou supprimer des données de configuration ou d'autres données par erreur.

Chaque commande de l'API REST inclut l'URL de l'API, une action HTTP, tous les paramètres d'URL requis ou facultatifs et une réponse de l'API attendue.

# API d'installation de StorageGRID

L'API d'installation de StorageGRID n'est disponible que lors de la configuration initiale du système StorageGRID et si vous devez effectuer une restauration du nœud d'administration principal. L'API d'installation est accessible via HTTPS depuis le Grid Manager.

Pour accéder à la documentation de l'API, accédez à la page Web d'installation sur le nœud d'administration principal et sélectionnez **aide > documentation de l'API** dans la barre de menus.

L'API d'installation de StorageGRID comprend les sections suivantes :

- **Config** opérations liées à la version du produit et aux versions de l'API. Vous pouvez lister la version du produit ainsi que les versions principales de l'API prises en charge par cette version.
- **Grid** opérations de configuration au niveau de la grille. Vous pouvez obtenir et mettre à jour les paramètres de la grille, y compris les détails de la grille, les sous-réseaux de la grille, les mots de passe de la grille et les adresses IP des serveurs NTP et DNS.
- **Noeuds** opérations de configuration au niveau des noeuds. Vous pouvez récupérer une liste de nœuds de la grille, supprimer un nœud de la grille, configurer un nœud de la grille, afficher un nœud de la grille et réinitialiser la configuration d'un nœud de la grille.
- **Provision** opérations de provisionnement. Vous pouvez démarrer l'opération de provisionnement et afficher l'état de cette opération.
- **Recovery** opérations de restauration du noeud d'administration principal. Vous pouvez réinitialiser les informations, télécharger le progiciel de restauration, démarrer la récupération et afficher l'état de l'opération de récupération.
- Progiciel de récupération opérations pour télécharger le progiciel de récupération.
- Sites opérations de configuration au niveau du site. Vous pouvez créer, afficher, supprimer et modifier un site.
- Mot de passe temporaire opérations sur le mot de passe temporaire pour sécuriser l'api de gestion pendant l'installation.

# Par où aller plus loin

Une fois l'installation terminée, effectuez les tâches d'intégration et de configuration requises. Vous pouvez effectuer les tâches facultatives nécessaires.

## Tâches requises

- "Créez un compte de locataire" Il s'agit du protocole client S3 qui sera utilisé pour stocker des objets sur votre système StorageGRID.
- "Contrôler l'accès au système" en configurant des groupes et des comptes utilisateur. Vous pouvez

également "configurer un référentiel d'identité fédéré" (par exemple, Active Directory ou OpenLDAP), afin de pouvoir importer des groupes et des utilisateurs d'administration. Ou, vous pouvez "créer des groupes et des utilisateurs locaux".

- Intégrez et testez les "API S3" applications client que vous utiliserez pour télécharger des objets sur votre système StorageGRID.
- "Configuration des règles de gestion du cycle de vie des informations (ILM) et de la règle ILM" utilisez pour protéger les données d'objet.
- Si votre installation inclut des nœuds de stockage de l'appliance, effectuez les tâches suivantes avec SANtricity OS :
  - Connectez-vous à chaque appliance StorageGRID.
  - · Vérifiez la réception des données AutoSupport.

Voir "Configurer le matériel".

- Examinez et suivez les "Instructions de renforcement du système StorageGRID" pour éliminer les risques de sécurité.
- "Configurez les notifications par e-mail pour les alertes système".

# **Tâches facultatives**

- "Mettre à jour les adresses IP des nœuds de la grille" S'ils ont changé depuis que vous avez planifié votre déploiement et généré le package de récupération.
- "Configurer le chiffrement du stockage", si nécessaire.
- "Configurer la compression du stockage" pour réduire la taille des objets stockés, si nécessaire.
- "Configurez les interfaces VLAN" pour isoler et partitionner le trafic réseau, le cas échéant.
- "Configurez les groupes haute disponibilité" Pour améliorer la disponibilité de la connexion des clients Grid Manager, tenant Manager et S3, si nécessaire.
- "Configurer les terminaux de l'équilibreur de charge" Pour la connectivité client S3, si nécessaire.

# Résoudre les problèmes d'installation

En cas de problème lors de l'installation de votre système StorageGRID, vous pouvez accéder aux fichiers journaux d'installation. Le support technique peut également avoir besoin d'utiliser les fichiers journaux d'installation pour résoudre les problèmes.

Les fichiers journaux d'installation suivants sont disponibles à partir du conteneur qui exécute chaque nœud :

- /var/local/log/install.log (disponible sur tous les nœuds grid)
- /var/local/log/gdu-server.log (Disponible sur le nœud d'administration principal)

Les fichiers journaux d'installation suivants sont disponibles auprès de l'hôte :

- /var/log/storagegrid/daemon.log
- /var/log/storagegrid/nodes/node-name.log

Pour savoir comment accéder aux fichiers journaux, reportez-vous à "Collecte de fichiers journaux et de données système"la section .

# Exemple /etc/sysconfig/network-scripts

Vous pouvez utiliser ces fichiers d'exemple pour agréger quatre interfaces physiques Linux en une seule liaison LACP, puis établir trois interfaces VLAN qui fixent la liaison pour une utilisation comme interfaces réseau StorageGRID, Admin et client.

# Interfaces physiques

Notez que les switchs à l'autre extrémité des liaisons doivent également traiter les quatre ports comme une seule jonction ou un canal de port LACP et doivent passer au moins les trois VLAN référencés avec des balises.

#### /etc/sysconfig/network-scripts/ifcfg-ens160

```
TYPE=Ethernet
NAME=ens160
UUID=011b17dd-642a-4bb9-acae-d71f7e6c8720
DEVICE=ens160
ONBOOT=yes
MASTER=bond0
SLAVE=yes
```

### /etc/sysconfig/network-scripts/ifcfg-ens192

```
TYPE=Ethernet
NAME=ens192
UUID=e28eb15f-76de-4e5f-9a01-c9200b58d19c
DEVICE=ens192
ONBOOT=yes
MASTER=bond0
SLAVE=yes
```

/etc/sysconfig/network-scripts/ifcfg-ens224
TYPE=Ethernet NAME=ens224 UUID=b0e3d3ef-7472-4cde-902c-ef4f3248044b DEVICE=ens224 ONBOOT=yes MASTER=bond0 SLAVE=yes

#### /etc/sysconfig/network-scripts/ifcfg-ens256

```
TYPE=Ethernet
NAME=ens256
UUID=7cf7aabc-3e4b-43d0-809a-1e2378faa4cd
DEVICE=ens256
ONBOOT=yes
MASTER=bond0
SLAVE=yes
```

# Interface de liaison

#### /etc/sysconfig/network-scripts/ifcfg-bond0

DEVICE=bond0 TYPE=Bond BONDING\_MASTER=yes NAME=bond0 ONBOOT=yes BONDING\_OPTS=mode=802.3ad

# **Interfaces VLAN**

#### /etc/sysconfig/network-scripts/ifcfg-bond0.1001

```
VLAN=yes
TYPE=Vlan
DEVICE=bond0.1001
PHYSDEV=bond0
VLAN_ID=1001
REORDER_HDR=0
BOOTPROTO=none
UUID=296435de-8282-413b-8d33-c4dd40fca24a
ONBOOT=yes
```

| VLAN=yes                                  |
|-------------------------------------------|
| TYPE=Vlan                                 |
| DEVICE=bond0.1002                         |
| PHYSDEV=bond0                             |
| VLAN_ID=1002                              |
| REORDER_HDR=0                             |
| BOOTPROTO=none                            |
| UUID=dbaaec72-0690-491c-973a-57b7dd00c581 |
| ONBOOT=yes                                |

### /etc/sysconfig/network-scripts/ifcfg-bond0.1003

VLAN=yes TYPE=Vlan DEVICE=bond0.1003 PHYSDEV=bond0 VLAN\_ID=1003 REORDER\_HDR=0 BOOTPROTO=none UUID=d1af4b30-32f5-40b4-8bb9-71a2fbf809a1 ONBOOT=yes

### Informations sur le copyright

Copyright © 2024 NetApp, Inc. Tous droits réservés. Imprimé aux États-Unis. Aucune partie de ce document protégé par copyright ne peut être reproduite sous quelque forme que ce soit ou selon quelque méthode que ce soit (graphique, électronique ou mécanique, notamment par photocopie, enregistrement ou stockage dans un système de récupération électronique) sans l'autorisation écrite préalable du détenteur du droit de copyright.

Les logiciels dérivés des éléments NetApp protégés par copyright sont soumis à la licence et à l'avis de nonresponsabilité suivants :

CE LOGICIEL EST FOURNI PAR NETAPP « EN L'ÉTAT » ET SANS GARANTIES EXPRESSES OU TACITES, Y COMPRIS LES GARANTIES TACITES DE QUALITÉ MARCHANDE ET D'ADÉQUATION À UN USAGE PARTICULIER, QUI SONT EXCLUES PAR LES PRÉSENTES. EN AUCUN CAS NETAPP NE SERA TENU POUR RESPONSABLE DE DOMMAGES DIRECTS, INDIRECTS, ACCESSOIRES, PARTICULIERS OU EXEMPLAIRES (Y COMPRIS L'ACHAT DE BIENS ET DE SERVICES DE SUBSTITUTION, LA PERTE DE JOUISSANCE, DE DONNÉES OU DE PROFITS, OU L'INTERRUPTION D'ACTIVITÉ), QUELLES QU'EN SOIENT LA CAUSE ET LA DOCTRINE DE RESPONSABILITÉ, QU'IL S'AGISSE DE RESPONSABILITÉ CONTRACTUELLE, STRICTE OU DÉLICTUELLE (Y COMPRIS LA NÉGLIGENCE OU AUTRE) DÉCOULANT DE L'UTILISATION DE CE LOGICIEL, MÊME SI LA SOCIÉTÉ A ÉTÉ INFORMÉE DE LA POSSIBILITÉ DE TELS DOMMAGES.

NetApp se réserve le droit de modifier les produits décrits dans le présent document à tout moment et sans préavis. NetApp décline toute responsabilité découlant de l'utilisation des produits décrits dans le présent document, sauf accord explicite écrit de NetApp. L'utilisation ou l'achat de ce produit ne concède pas de licence dans le cadre de droits de brevet, de droits de marque commerciale ou de tout autre droit de propriété intellectuelle de NetApp.

Le produit décrit dans ce manuel peut être protégé par un ou plusieurs brevets américains, étrangers ou par une demande en attente.

LÉGENDE DE RESTRICTION DES DROITS : L'utilisation, la duplication ou la divulgation par le gouvernement sont sujettes aux restrictions énoncées dans le sous-paragraphe (b)(3) de la clause Rights in Technical Data-Noncommercial Items du DFARS 252.227-7013 (février 2014) et du FAR 52.227-19 (décembre 2007).

Les données contenues dans les présentes se rapportent à un produit et/ou service commercial (tel que défini par la clause FAR 2.101). Il s'agit de données propriétaires de NetApp, Inc. Toutes les données techniques et tous les logiciels fournis par NetApp en vertu du présent Accord sont à caractère commercial et ont été exclusivement développés à l'aide de fonds privés. Le gouvernement des États-Unis dispose d'une licence limitée irrévocable, non exclusive, non cessible, non transférable et mondiale. Cette licence lui permet d'utiliser uniquement les données relatives au contrat du gouvernement des États-Unis d'après lequel les données lui ont été fournies ou celles qui sont nécessaires à son exécution. Sauf dispositions contraires énoncées dans les présentes, l'utilisation, la divulgation, la reproduction, la modification, l'exécution, l'affichage des données sont interdits sans avoir obtenu le consentement écrit préalable de NetApp, Inc. Les droits de licences du Département de la Défense du gouvernement des États-Unis se limitent aux droits identifiés par la clause 252.227-7015(b) du DFARS (février 2014).

#### Informations sur les marques commerciales

NETAPP, le logo NETAPP et les marques citées sur le site http://www.netapp.com/TM sont des marques déposées ou des marques commerciales de NetApp, Inc. Les autres noms de marques et de produits sont des marques commerciales de leurs propriétaires respectifs.